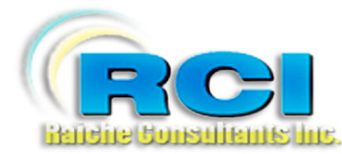

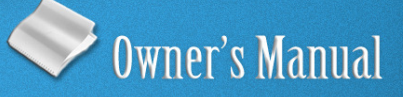

# Church Census System Religious Education Menu

visit us on the web at www.RaicheConsultants.com

# **Table of Contents**

| Religious Education Menu                                           | 4        |
|--------------------------------------------------------------------|----------|
| Overview                                                           | 4        |
| Opening the Religious Education Menu:                              | 5        |
| Title Page                                                         | 6        |
| Class Lists                                                        | 7        |
| Rosters                                                            | 7        |
| Home Class Lists                                                   | 8        |
| Labels                                                             | 9        |
| Alpha w/Secondary                                                  | 9        |
| Home Class: Students                                               | 9        |
| All Students                                                       | 9        |
| Catechists                                                         | 9        |
| Catholic School Families                                           | 10       |
| Mailing labels for all families with children in Catholic schools. | 10       |
| One Per Family                                                     | 10       |
| Book Labels                                                        | 10       |
| Book Labels by Grade                                               | 10       |
| R. E. Labels by Grade:                                             | 10       |
| Print Grade/Room Combination:                                      | 10       |
| Parents by Grade:                                                  | 11       |
| "Parents of" by Grade:                                             | 11       |
| Home Class: Parents                                                | 11       |
| R. E. Parent of (child)                                            | 11       |
| Teacher's Aides                                                    | 11       |
| Second Address                                                     | 11       |
| Name Tags: Catechists                                              | 12       |
| Catechists                                                         | 12       |
| List of catechists                                                 | 13       |
| Substitute Catechists                                              | 13       |
| Classroom Aides                                                    | 13       |
| Catechists by Grade                                                | 13       |
| Catechists History                                                 | 13       |
| Reports.                                                           | 14       |
| Registration                                                       | 16       |
| Registration Forms:                                                | 10       |
| Alnha                                                              | 17       |
| I abels-Alpha                                                      | 17       |
| By Number                                                          | 17       |
| I ahels_Num                                                        | 17       |
| Merge Alnha                                                        | 17       |
| Merge Num                                                          | 17       |
| Blank Registration Form                                            | 10       |
| Start Un I etters                                                  | 20       |
| Attendance                                                         | 20       |
| Enter/Edit Attendance                                              | 23<br>71 |
|                                                                    | 24       |

| Attendance Reports                               | 28 |
|--------------------------------------------------|----|
| Purge Attendance                                 | 33 |
| Student Reports                                  | 34 |
| Student Make-up Work                             | 34 |
| Family                                           | 36 |
| Student Grade/Room                               | 37 |
| Second Contact: Address                          | 38 |
| Leaving Program                                  | 40 |
| Fees                                             | 41 |
| Enter Fees                                       | 41 |
| Sacraments                                       | 44 |
| Report of Students, with Sacramental Information | 44 |
| First Communion Report Selection                 | 46 |
| Confirmation                                     | 47 |
| DRE Reports/Utils                                | 49 |
| Physically handicapped                           | 50 |
| Special Needs                                    | 51 |
| Out of Town                                      | 51 |
| Different Last Name                              | 52 |
| Catholic School Report                           | 52 |
| Age Report                                       | 53 |
| Student Books                                    | 55 |
| Move Students Up                                 | 57 |
| Assign Rooms and Sections                        | 59 |
| History by Year                                  | 60 |
| Permanent Record Cards                           | 62 |
| List Cards Not Printed                           | 63 |
| Print All 2/page                                 | 63 |
| Print One per Page                               | 64 |
| Mark All Printed                                 | 64 |
| List Cards Printed                               | 64 |
| RePrint Grade                                    | 66 |
| Blank Card                                       | 66 |

# Raiche Consultants Church Census System Owner's Manual

# **Religious Education Menu**

# Overview

One of the most powerful modules of the Census Program, the Religious Education module is designed to help you maintain a wealth of information regarding your students, assist you in student registration, track the collection of fees, generate rosters on demand, track attendance, supply you with a wide variety of reports, communicate with the families, and more.

The menu interface was redesigned in the spring of 2008 (version 16) using a tab feature not previously available in Microsoft Access. The various menu and sub-menu entries were reorganized into groups that are more logical and converted to buttons, with explanations added to help you find what you need with a minimum of effort.

As always, any suggestions you have to improve the program or if you have new ideas, please contact us. It is your suggestions that keep this program current and useful.

# NOTE:

# As in all sections of this manual, all of the data shown is fictitious for demonstration purposes.

# NOTE:

# The color background shown in the documentation may differ from your screen colors. This is due to how each computer handles Windows colors. We apologize for any inconvenience this may cause.

# **Opening the Religious Education Menu:**

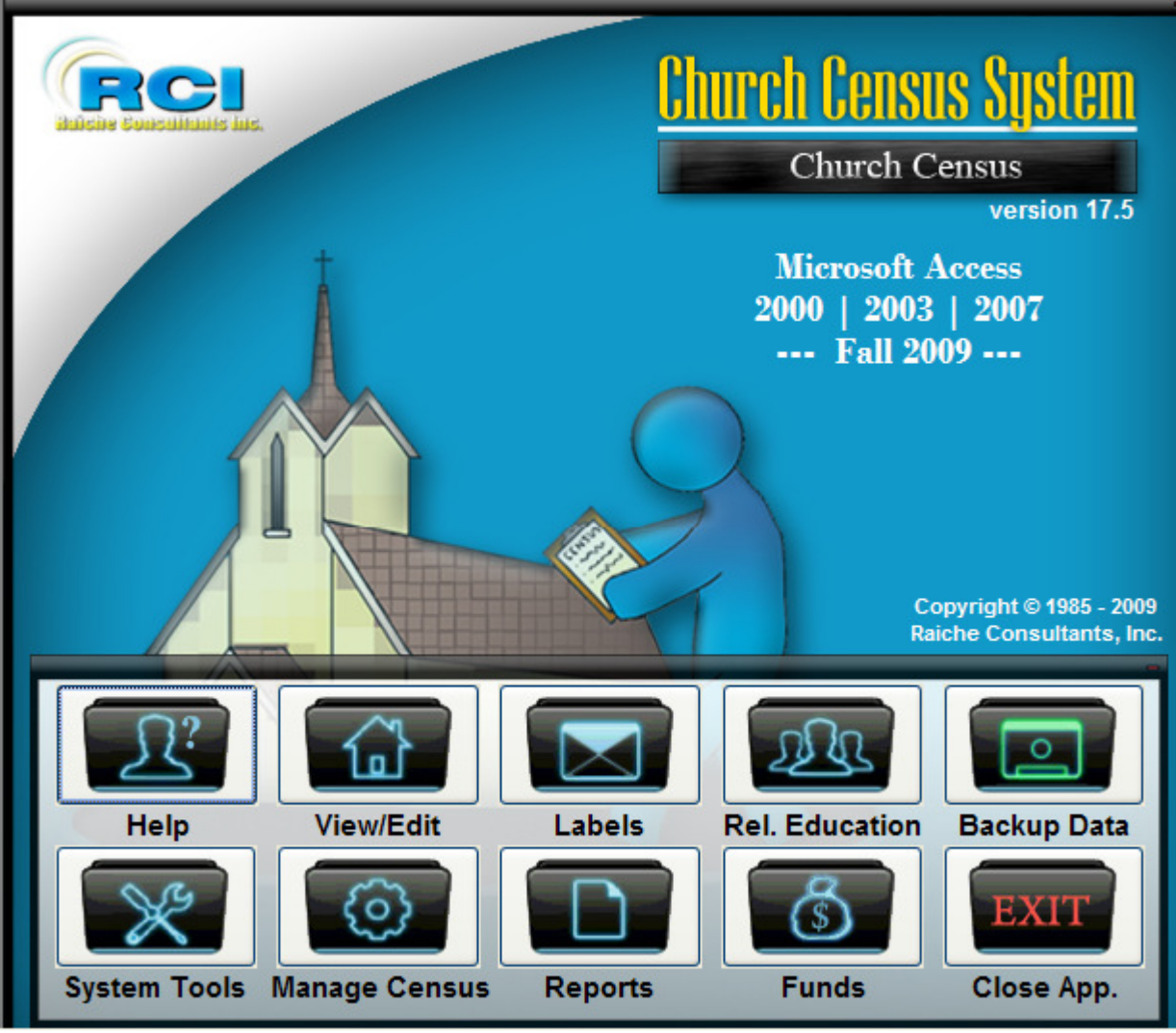

Ver. 17.5

To access the Religious Education menu. From the main screen, press the **Religious Education** button and the following screen opens:

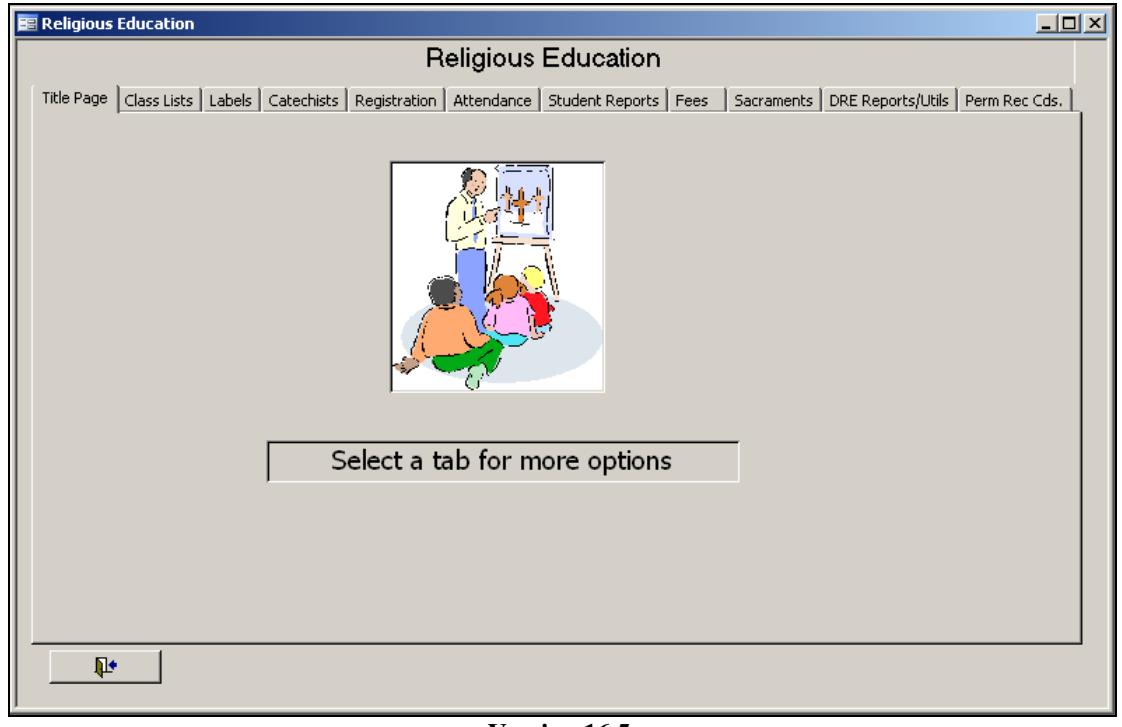

Version 16.5

Across the top the various categories are listed. All the options have been rearranged in, what we feel, is a logical grouping. Simply click each tab to see where everything is located.

# Title Page

When you open the tab page, this page will always be first. We placed a simple picture on the page so you would not have to see a blank, boring page.

# Class Lists

| 🖴 Religious Education                                                                                     |                                                                                                    |                                                                           |                          |                            |                   |               |
|----------------------------------------------------------------------------------------------------|----------------------------------------------------------------------------------------------------|---------------------------------------------------------------------------|--------------------------|----------------------------|-------------------|---------------|
|                                                                                                    | Religious                                                                                                    | Education                                                                 |                          |                            |                   |               |
| Title Page (Class Lists) Labels Cated<br>Start Grade: E<br>Standard<br>Landscape<br>Section<br>Attendance | hists Registration Attendance<br>nd Grade:<br>List by Grade and Room<br>List by Grade and Room; In<br>List by Section Grade and F<br>By Grade and Room, shows<br>absorb and Lardy, with a co | Student Reports<br>cludes Special N<br>Room; Includes S<br>student number | Fees<br>Needs<br>Special | Sacraments<br>Needs<br>nes | DRE Reports/Utils | Perm Rec Cds. |
| No Page Break<br>Home Class Lists                                                                         | By Grade only no Room<br>Report w/inf<br>Home Class st                                                                                                    | o on<br>Jadents                                                           |                          |                            |                   |               |

Ver. 16.5

#### Rosters

Enter values in the **Start Grade – End Grade** to show the grades you want to view.

Press Standard to view/print a regular class list (roster) for each class you selected.

Press **Landscape** to view/print a regular class list (roster) for each class you selected in a landscape format. This report includes special needs information.

Press Section to view/print class list sorted by section and room including Special Needs

Press Attendance to view/print rosters with a place to record absence/tardy information.

Press **No Page Break** for a continuous listing without placing each grade on a separate page.

#### Home Class Lists

Press **Home Class Lists** to view/print a complete list of all home school students. The grade boxes do not affect this function. The following report will appear:

| St. Columkille Parish<br>1400 Saint Jude Ln.<br>Southbridge, MA 11544 |         |                    |        |                 |                      |  |  |
|-----------------------------------------------------------------------|---------|--------------------|--------|-----------------|----------------------|--|--|
| Home                                                                  | Clas    | ss Informa         | ation  |                 |                      |  |  |
| Home Class                                                            |         | Home Class Phone   |        |                 |                      |  |  |
| 19 Ceder Dr.                                                          |         | 413-555-1212       |        |                 |                      |  |  |
|                                                                       | Student | Student name       | Family | Emergency Name  | Second Contact Name  |  |  |
| Grade 10                                                              | Number  | Parent Name        | Number | Emergency Phone | Second Contact Phone |  |  |
| Teacher                                                               | 66      | Pineman, Mausen M  | 1036   | John Smith      | Jane Doe             |  |  |
|                                                                       |         | Michael Pireman    |        | 413-555-1212    |                      |  |  |
|                                                                       | Student | Student name       | Family | Emergency Name  | Second Contact Name  |  |  |
| Grade 11                                                              | Number  | Parent Name        | Number | Emergency Phone | Second Contact Phone |  |  |
|                                                                       |         |                    |        |                 |                      |  |  |
| 1                                                                     | 62      | Pineman, Carolyn A | 1036   | John Smith      | Jane Doe             |  |  |

Ver. 16

# Labels

This opens the **Labels** window. These labels are the ones commonly used within the Religious Education program. Other labels can be found under the **Labels** button on the **main screen**.

Although there are explanations for each button, we will expand on them for you now.

| 😰 Religious Education                                                                                                    |                        | _ <b>_</b> X                                                                         |  |  |  |  |  |  |
|----------------------------------------------------------------------------------------------------|------------------------|--------------------------------------------------------------------------------------|--|--|--|--|--|--|
| Religious Education                                                                                                    |                        |                                                                                      |  |  |  |  |  |  |
| Title Page   Class Lists (Labels)   Catechists   Registration   Attendance   Student Reports   Fees   Sacraments   DRE Reports/Utils   Perm Rec Cds.                                                                                |                        |                                                                                      |  |  |  |  |  |  |
| Alpha w/Secondary         Last Name, Alphabetical,<br>with secondary name included         R.E. Labels by Grade         Selection screen allowing you to choose<br>which grade, and which type of labels to<br>best suit your need. |                        |                                                                                      |  |  |  |  |  |  |
| Home class: Students Labels to students who are attending home classes                                                                                                    | Home class: Parents    | Labels to parents of students who are attending home classes                         |  |  |  |  |  |  |
| All students Labels to all students,<br>all classes                                                                                                    | R.E. Parent of (child) | For all CCD students: Labels addressed<br>"To the Parent/quardian of [child's name]" |  |  |  |  |  |  |
| Catechists Mailing labels for all catechists                                                                                                    | Teacher's Aides        | Mailing labels for all<br>catechist/teacher's aides                                  |  |  |  |  |  |  |
| Catholic School Families Mailing labels for all families with children in Catholic school.                                                                                                    | Second Address         | Labels for additional person<br>living at a different address                        |  |  |  |  |  |  |
| One Per Family Mailing labels for all families with children in CCD 1 per family                                                                                                    | Name Tags: catechists  | Name badges for catechists<br>using label #5395                                      |  |  |  |  |  |  |
| Book Labels Labels for Student's textbooks                                                                                                    |                        |                                                                                      |  |  |  |  |  |  |
| Book Labels by Grade Labels for Student's textbooks will prompt for grade                                                                                                    |                        |                                                                                      |  |  |  |  |  |  |
|                                                                                                    |                        |                                                                                      |  |  |  |  |  |  |

Ver. 16

| Alpha w/Secondary    | Label sheets sorted by last name, adding the Secondary name (if used) from the Family page. |
|----------------------|---------------------------------------------------------------------------------------------|
| Home Class: Students | Mailing Labels with the home class students' names and addresses.                           |
| All Students         | Mailing Labels to all students, all classes, NOT addressed to the parents.                  |
| Catechists           | Mailing Labels for all catechists.                                                          |

#### **Catholic School Families**

|                | Mailing lab                | bels for all families with children in Catholic schools                                                         | 5. |  |
|----------------|----------------------------|----------------------------------------------------------------------------------------------------|----|--|
| One Per Family | This preven<br>receiving n | This prevents families with more than one child in Rel. Ed. from receiving multiple copies of the same mailing. |    |  |
| Book Labels    | Labels for sample:         | students' textbooks:                                                                                            |    |  |
|                |                            | Student: Cody Nickelson<br>Grade: 5 Room: A<br>Teacher: Lynn King                                               |    |  |
|                |                            | Ver. 16                                                                                                    |    |  |

Book Labels by Grade Same as above, but will prompt for grade

#### R. E. Labels by Grade:

This opens the following window. You are given the option to select a grade and a room within the grade, then choose the type of label you need. All choices will first appear on the screen before printing.

| 📧 Religious Education L | abels                 |                                                                          |
|-------------------------|-----------------------|--------------------------------------------------------------------------|
| Prin                    | t Labels by F         | loom / Grade                                                             |
| Enter                   | Grade: 1              |                                                                          |
| Enter                   | Room: ×               |                                                                          |
| Print Gra               | de / Room Combination | Note: Rooms MUST be<br>assigned for this to <del>w</del> ork<br>properly |
| Pr                      | int by Grade Only     |                                                                          |
| P                       | Parents by Grade      |                                                                          |
| P.                      | arent of" by grade    |                                                                          |
|                         |                       | ₽+                                                                       |

Ver. 16

#### Print Grade/Room Combination:

Enter the grade and room then select this button. For example, if you want labels for *Grade 2 in room 102* enter these in the fields and press this button for the labels. They appear first on the screen.

#### **Print by Grade Only:**

Enter the grade and press this button. Labels have the *students*' name and address.

#### **Parents by Grade:**

Enter the grade and press this button. Labels have the *parents* name and address.

#### "Parents of" by Grade:

Enter the grade and press this button. Labels appear as "*To the parents/guardian of (child's name)*" and address.

| Home Class: Parents     | Labels to the parents of all home school students.                                                          |
|-------------------------|----------------------------------------------------------------------------------------------------|
| R. E. Parent of (child) | Labels appear as " <i>To the parents/guardian of (child's name)</i> " and address for the complete program. |
| Teacher's Aides         | Labels for those serving as classroom assistants.                                                           |

#### **Second Address**

This is actually for *Second Contact* labels. Found on the Rel. Ed. Page for each member, the Second Contact is used when a member has designated another person, such as a divorced parent, for contact. By checking the **Send Mail** checkbox, this person will receive appropriate mailings.

| Secor    | nd Contact              | t    | Send Mail:    | M          |  |  |
|----------|-------------------------|------|---------------|------------|--|--|
| Na       | ime: [                  | Marg | jaret Simpson |            |  |  |
| Relation | ationship:              |      |               |            |  |  |
| Street:  | Street: 44 Evergreen St |      |               |            |  |  |
| City: La | awson                   |      | State: MA     | Zip: 00554 |  |  |
|          | Phone:                  | 1    | -555-789-055  |            |  |  |

Ver. 16

**Name Tags: Catechists** Creates a name badge with catechist's name, grade and room # using label number Avery label #5395 or equivalent (as shown):

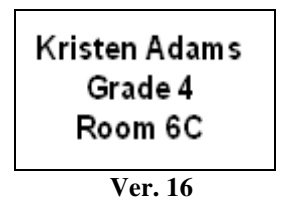

# Catechists

This opens a window with reports and information related to your catechists, including substitutes, and classroom aides.

| 📧 Religious Education         |                                                                                                    |
|-------------------------------|----------------------------------------------------------------------------------------------------|
|                               | Religious Education                                                                                |
| Title Page Class Lists Labels | Tatechists Registration Attendance Student Reports Fees Sacraments DRE Reports/Utils Perm Rec Cds. |
|                               |                                                                                                    |
| List of Catechistst           | List of catechists, sorted alpha, last name                                                        |
| Substitute Catechists         | List of substitute catechists                                                                      |
| Classroom Aides               | List of classroom aides                                                                            |
| Catechists by Grade           | List of catechists, by selected grade                                                              |
| Catechists History            | catechists start/stop dates; information for Pius X award.                                         |
|                               |                                                                                                    |
|                               |                                                                                                    |
|                               |                                                                                                    |
|                               |                                                                                                    |
| <u></u>                       |                                                                                                    |

# **List of catechists** Simple report which includes name, address, phone, grade, and room #

| St. Columkille Parish<br>1400 Saint Jude Ln.<br>Southbridge, MA 11544 |                                               |              |      |       |        |  |  |  |
|-----------------------------------------------------------------------|-----------------------------------------------|--------------|------|-------|--------|--|--|--|
| Religious I                                                           | Religious Education Teacher (Catechists) List |              |      |       |        |  |  |  |
|                                                                       | Autress                                       | r no ne      | 0.11 | Grade | ROOM # |  |  |  |
| Sandra Baker                                                          | 18 Corner Rd. MyTown, 11025                   | 413-555-1212 | Ν    | 9     | H1     |  |  |  |
| Diane Forrester                                                       | 15 Neverending Rd. MyTown, 11025              | 413-555-1212 | Ν    | 0     |        |  |  |  |
| Lynn King                                                             | 30 Southern View Your Town, 22022             | 413-555-1212 | Ν    | 5     | А      |  |  |  |
| Ann Pilot                                                             | 21 Corner Rd. Your Town, 22022                | 413-555-1212 | Ν    | 11    | H1     |  |  |  |
| Maureen Pineman                                                       | 19 EasySt. MyTown, 11025                      | 413-555-1212 | N    | 10    |        |  |  |  |

Ver. 16

| Substitute Catechists     | Similar to above, without the grade/room assignments           |
|---------------------------|----------------------------------------------------------------|
| Classroom Aides           | Report same as Catechists                                      |
| Catechists by Grade       | Similar to Catechists, but sorted by grade, ascending $0 - 12$ |
| <b>Catechists History</b> | Designed to recap important information on each catechist.     |

| 📰 Catechist History Entry | Screen                                          |
|---------------------------|-------------------------------------------------|
| First Name                | Sandra                                          |
| Last Name                 | Baker                                           |
| Grade                     | 9                                               |
| Start Date                | 9/1/1990                                        |
| End Date                  |                                                 |
| Received Pius X           |                                                 |
| Date received Pius X      | 11/12/1999                                      |
| Comments                  | Outstanding personality. Unparalled creativity. |
|                           |                                                 |
|                           |                                                 |
| Add New Person            | Reports                                         |
| Add Member Baker          |                                                 |
| Add Meiliber Baker        |                                                 |
| Record: II                | 1 ▶ ▶ ▶* of 8                                   |

Ver. 16

| First, Last names:                 | Select a member from the drop-down menu                                                                                                    |
|------------------------------------|----------------------------------------------------------------------------------------------------|
| Grade:                             | Allows tracking of multiple grades                                                                                                    |
| Start and End dates:               | Enter data as required.                                                                                                    |
| Received Pius X,<br>Date received: | Check box if award was received; enters date received.                                                                                               |
| Comments:                          | Free style box to enter text as needed.                                                                                                    |
| Add New Person:                    | Click this button. The member screen goes blank.<br>Select the new member from the drop-down list.<br>Enter data as required.                        |
| Delete a member:                   | Select a record using the VCR buttons at the bottom of the window.<br>Click on the <i>trash can</i> . Say YES at the prompt to select, NO to cancel. |

**Reports:** Press *Reports* button to open the following window:

| E Catechist History Reports                   |  |
|-----------------------------------------------|--|
| Catechist History Reports                     |  |
| Pius X Awards Listing, All                    |  |
| From Date: To Date: Catechist History by Date |  |
| ۵.<br>۴                                       |  |

Ver. 16

#### **Pius X Awards**

| Pius X Awards |              |  |  |  |
|---------------|--------------|--|--|--|
| Date of Award | Name         |  |  |  |
|               | Lynn King    |  |  |  |
| 1999          | Sandra Baker |  |  |  |
| 2000          | Nancy Adams  |  |  |  |

Recap report showing the name of each recipient, and the year of the award. This report can be used on a bulletin board, or hung in your office.

**Listing, All** Listing of all currently active catechists, as shown below: Does not include substitutes or aides.

| St. Columkille Parish<br>1400 Saint Jude Ln.<br>Southbridge, MA 11544 |            |          |       |              |             |                                                |
|-----------------------------------------------------------------------|------------|----------|-------|--------------|-------------|------------------------------------------------|
| Catechist History, currently active                                   |            |          |       |              |             |                                                |
| 26-Jun-08                                                             |            |          |       |              |             |                                                |
| Name                                                                  | Start Date | End Date | Grade | Pius X       | Date Pius X | Comments                                       |
| Baker, Sandra                                                         | 9/1/1990   |          | 9     | $\mathbf{N}$ | 11/12/1999  | Outstanding personality. Unparalled creativity |
| Fonester, Diane                                                       | 8/15/2004  |          | 0     |              |             | Loves the kindergarten children.               |
| King, Lynn                                                            |            |          | S     | $\checkmark$ |             | Note                                           |
| Pilot, Ann                                                            |            |          | 11    |              |             |                                                |
| Pineman, Maureen                                                      |            |          | 10    |              |             |                                                |

Ver. 16

| St. Columkille Parish<br>1400 Saint Jude Ln.<br>Southbridge, MA 11544 |                                                                       |          |       |              |             |                 |                    |                                             |
|-----------------------------------------------------------------------|-----------------------------------------------------------------------|----------|-------|--------------|-------------|-----------------|--------------------|---------------------------------------------|
| Catechist His                                                         | Catechist History Date Span: from Start Date: 1/1/1990 To: 12/31/2008 |          |       |              |             | 12/31/2008      |                    |                                             |
| 26-Jun-08                                                             |                                                                       |          |       |              |             |                 |                    |                                             |
| Name                                                                  | Start Date                                                            | End Date | Grade | Pius X       | Date Pius X |                 |                    | Comments                                    |
| Adams, Nancy                                                          | 8/1/1992                                                              | 6/1/1995 | 6     |              |             | Bega            | n at this          | i level                                     |
| Adams, Nancy                                                          | 8/20/1995                                                             | 6/1/2000 | 5     |              | 5/12/2000   | Left i<br>the n | formedi<br>earfutu | ical neasons . Plans on returning in<br>re. |
| Baker, Sandra                                                         | 9/1/1990                                                              |          | 9     | $\checkmark$ | 11/12/1999  | Outst           | tanding            | personality. Unparalled creativity.         |
| Coughman, Kenneth                                                     | 8/15/1997                                                             | 6/1/2001 | 11    |              |             | Char            | ıge in w           | ork schedule.                               |
| Fonester, Diane                                                       | 8/15/2004                                                             |          | 0     |              |             | Love            | s the ki           | ıdergarten children.                        |
|                                                                       |                                                                       |          |       | Ver. 16      |             |                 |                    |                                             |

# **Catechist History by Date:**

Enter a date range to produce a (sample) report:

# Registration

This section will assist you in organizing your registration process.

| 📰 Religious Education                                                                                                    |
|----------------------------------------------------------------------------------------------------|
| Religious Education                                                                                                    |
| Title Page Class Lists Labels Catechists Registration Attendance Student Reports Fees Sacraments DRE Reports/Utils Perm Rec Cds. |
|                                                                                                    |
| Registration Forms Print Registration forms and labels                                                                           |
|                                                                                                    |
| Blank Reg Form Blank Registration Form                                                                                           |
|                                                                                                    |
| Start Up Letters Options for printing a reminder of class start                                                                  |
|                                                                                                    |
|                                                                                                    |
|                                                                                                    |
|                                                                                                    |
|                                                                                                    |
|                                                                                                    |
|                                                                                                    |
| <u> </u>                                                                                                    |
|                                                                                                    |

#### **Registration Forms:**

Gives you several options for creating and distributing registration form and labels.

| 🖴 Registration Forms |               |  |  |  |  |
|----------------------|---------------|--|--|--|--|
| ENTER RANG           | E FOR LIST    |  |  |  |  |
| Starting Number      | Ending Number |  |  |  |  |
| Alpha                | by Number     |  |  |  |  |
| Labels-Alpha         | Labels-Num    |  |  |  |  |
| Merge Alpha          | Merge Num     |  |  |  |  |
| ₽•                   |               |  |  |  |  |
| Ve                   | r. 16.5       |  |  |  |  |

Clicking this button opens the following window:

#### **NOTE:** Starting/Ending Number not required for alpha selections.

| Alpha:        | Gives you all registered families in alphabetical order.<br>Starting/ending number does not apply for alpha buttons.                                        |
|---------------|----------------------------------------------------------------------------------------------------|
| Labels-Alpha: | Gives you the labels for these families.                                                                                                    |
| By Number:    | Enter a number range, then click button.<br>Registration forms within that range are available to view and print                                            |
| Labels-Num:   | Enter a number range, then click button.<br>Labels within that range are available to view and print                                                        |
| Merge Alpha:  | Clicking Merge Alpha creates an Excel file which lists the families<br>in alphabetical order for use in Word as a merge file. See below:                    |
| Merge Num:    | Clicking Merge Num creates an Excel file which lists the families<br>in numerical order within the set range for use in Word as a merge<br>file. See below: |

To create an alpha merge, click Merge Alpha:

| E Registration Forms | ×             |
|----------------------|---------------|
| ENTER RANGE          | E FOR LIST    |
| Starting Number      | Ending Number |
|                      |               |
| Alpha                | by Number     |
| Labels-Alpha         | Labels-Num    |
| Merge Alpha          | Merge Num     |
|                      | •             |

Ver. 16.5

This window will open:

#### (SEE SPECIAL NOTE BELOW)

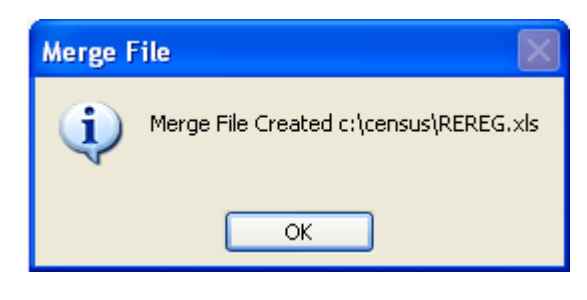

Ver. 16.5

To create a numeric merge set a number range then click Merge Num (below):

| Registration Forms          | ×                       |
|-----------------------------|-------------------------|
| ENTER RANGE                 | FOR LIST                |
| Starting Number<br>1200     | Ending Number<br>1500   |
| Alpha                       | by Number               |
| Labels-Alpha                | Labels-Num              |
| Merge Alpha                 | Merge Num               |
| <b>₽</b> +                  |                         |
| Labels-Alpha<br>Merge Alpha | Labels-Num<br>Merge Num |

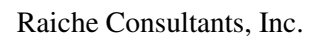

This window will open:

#### (SEE **SPECIAL NOTE** BELOW)

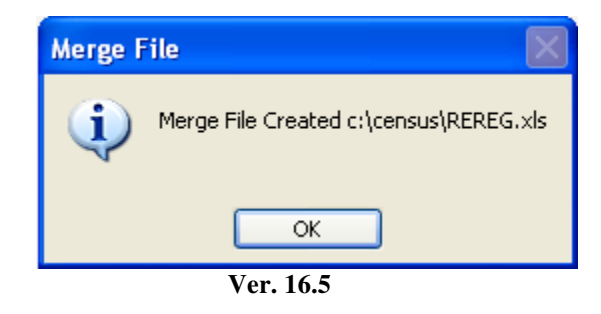

SPECIAL NOTE:

When you create the merge file for either alpha or numeric, the Census program uses the same file name (as seen in the images above). You can delete the file before each application, or Excel will put them in the same file, but create a "tab" as seen in this example:

| ster | 29                   | Woods Av Patrick | Mr. & Mrs.                         | 11025              | MA       | MyTov  |
|------|----------------------|------------------|------------------------------------|--------------------|----------|--------|
|      | afaz<br>qry_ccd_regj | forms_export_num | Mr X Mre 1<br>( <b>qry_ccd_r</b> ) | 99099<br>eg_forms_ | _export_ | alpha/ |
|      |                      | V                | er. 16.5                           |                    |          |        |

It is recommended that you **do not use** a tabbed file. The Merge function in Word may not respond in a favorable manner.

**Using the Merge function** in Microsoft Word is not discussed in this manual. For information on this function, see the Help files for Word.

#### **Blank Registration Form**

Clicking on this button opens a window showing the blank registration form which you can print out. Clicking the Printer icon will allow you to print this form. You can then photocopy it as needed.

You cannot modify the form in the Census program. However, if you need more information than we supply, you can use this as a guide and create your own form in Word.

#### **Start Up Letters**

This option allows you to create a start-up letter to send to the families prior to the beginning of classes. You create the letter in the Census program and can include billing of any fees required by the parish. Labels are also available at the click of the mouse.

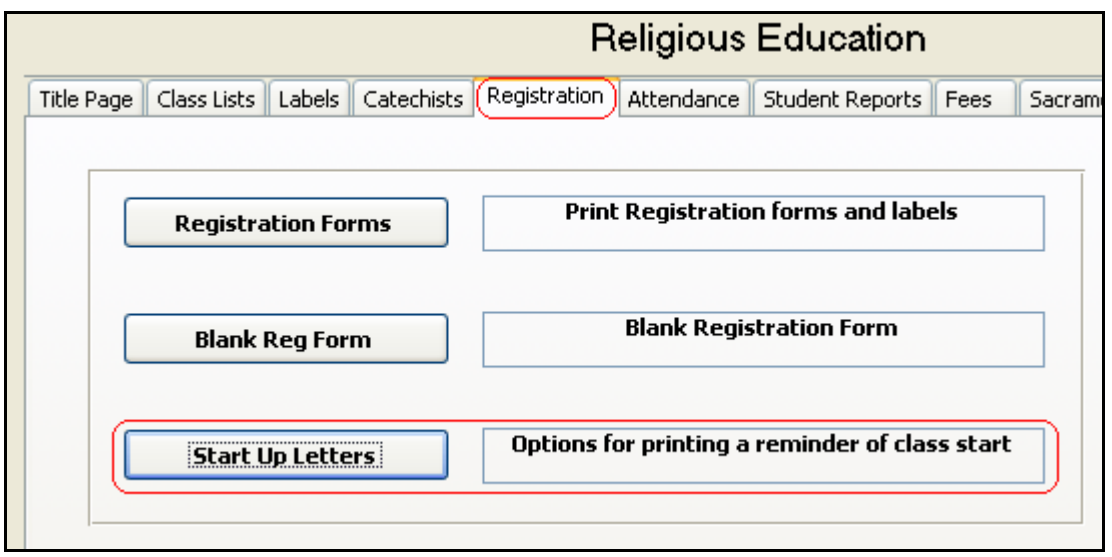

Ver. 16.5

Click on **Start Up Letters** to open this window as shown:

| ENTER RANGE FOR LIST                                                                                                    |
|----------------------------------------------------------------------------------------------------|
| Starting Number       EndingNumber         1000       1850         Class start Notice:       Religious Education Classes (CCD) for 2002/2003 begin the week of September 22, 2002.         Grades K-5 begin on Tuesday, September 21 at 3:40 p.m. for one hour.       Grades 6-8 begin on Monday, September 20 at 3:30 p.m. for one hour.         Grades 9-11 begin on Monday, September 20 with Mass in the church at 7:15 p.m.       Parents are invited, but not required to attend. Dismissal at 8:30 p.m.         Registration Fee is required of all families with children in the parish program and is due on or before the start of classes. Make check payable to the religious education office. |
| Alphaby NumberNumber - with BillingLabels-AlphaLabels-NumAlpha - with Billing                                                                                                    |

Within this window is an area which contains the letter you create/edit. Simply click in the window to edit the text as you see fit. This window is also available from the **Table Updates** button under the **Census** drop-down menu. Click on the **Parish Info** button to see the message window.

When you click **Alpha** or **by Number** (after entering in a number range) your letter is added to the parish letterhead ready for printing. It is sorted by the option you chose.

You can print the letters by clicking the printer icon at the top (or bottom) of the window.

Below is a sample.

| St. Columkille Parish<br>1400 Saint Jude Ln.<br>Southbridge, MA 11544                                                                                                    |      |
|----------------------------------------------------------------------------------------------------|------|
| CLASS START NOTICE                                                                                                    |      |
| December 9, 2008                                                                                                    |      |
| Mr. & Mrs. James Adams<br>8 Church St.<br>PO Box 1                                                                                                    | 1171 |
| Your Town, MA 22022                                                                                                    |      |
| St. Columkille Parish                                                                                                    |      |
| Religious Education                                                                                                    |      |
| Classes for the upcoming school year will be as follows:                                                                                                    |      |
| Religious Education Classes (CCD) for 2002/2003 begin the week of September 22, 2002.                                                                                                    |      |
| Grades K-5 begin on Tuesday, September 21 at 3:40 p.m. for one hour.<br>Grades 6-8 begin on Monday, September 20 at 3:30 p.m. for one hour.<br>Grades 9-11 begin on Monday, September 20 with Mass in the church at 7:15 p.m.<br>Parents are invited, but not required to attend. Dismissal at 8:30 p.m. |      |
| Registration Fee is required of all families with children in the parish program and is due<br>on or before the start of classes. Make check payable to the religious education office.                                                                                                    |      |

Ver. 16.5

If you choose **Number – with billing** or **Alpha – with billing**, the *billing portion* is added to the bottom of the letter as shown:

|      | First name:     | Last name:                       | Grade:                           |                              |
|------|-----------------|----------------------------------|----------------------------------|------------------------------|
|      | Michael         | Adams                            | 12                               |                              |
|      | Kristen         | Adams                            | 11                               |                              |
|      |                 | Detach here and<br>Please note a | l return with y<br>ny changes on | our payment.<br>this form.   |
| 1171 | Mr. & Mrs. Jame | s Adams                          |                                  | Number of children attending |
|      | 8 Church St.    |                                  |                                  | Registration Fee:            |
|      | PO Box 1        |                                  |                                  |                              |
|      | Your Town, MA   | 22022                            |                                  |                              |
|      |                 |                                  |                                  |                              |
|      |                 |                                  |                                  |                              |

Ver. 16.5

The family can remove the bottom of the letter and return it to you with payment for processing.

Clicking **Labels–Alpha** or **Labels-Num** will give you a full set of labels for the letters you have chosen.

# Attendance

This section gives you the ability to track the attendance history of your students, give you reports and includes a utility to clear (purge) the records at the end of the catechetical year.

| 📧 Religious Education                                                  |                                                                     |
|------------------------------------------------------------------------|---------------------------------------------------------------------|
| Religious Edu                                                          | ucation                                                             |
| Title Page Class Lists Labels Catechists Registration Attendance Stude | ent Reports   Fees   Sacraments   DRE Reports/Utils   Perm Rec Cds. |
| Total Attendance                                                       | Enter Attendance Screen for Attendance Entry                        |
| All Absences All Unexcused Absences, by Grade                          | Edit Attendance Screen for Attendance Edit                          |
| Report by Name Absent/Tardy by selected name                           | Purge Utility to erase                                              |
| Report by Date Absent/Tardy by selected date                           | Attendance attendance entries                                       |
|                                                                        |                                                                     |
|                                                                        |                                                                     |
|                                                                        |                                                                     |
|                                                                        |                                                                     |
|                                                                        |                                                                     |

Ver. 16.5

To use this section properly, you need the attendance rosters, which include the **Student Number** for each student. See **Class Lists** for more information.

| 'or the ' | Week of: | /        | / Chapter | r Covered:                           |        |         |        |                |
|-----------|----------|----------|-----------|--------------------------------------|--------|---------|--------|----------------|
|           | Family   | number   | Name      | Student No. Attend                   | Absent | Excused | Tard y | Phone/Unlisted |
| Grade     | 4        |          | Room      | Mark "P", "A", "<br>or "T" in Attend | 'E "   |         |        |                |
| 1         | 1172     | Adams    | Sam       | 2795                                 | 0      | 0       | 0      |                |
| 2         | 1081     | House    | Steven    | 2741                                 | 0      | 0       | 0      |                |
| 3         | 2451     | Jewel    | Marc      | 1569                                 | 0      | 0       | 0      | 413-555-1212 N |
| 4         | 2451     | Jewel    | Matthew   | 1570                                 | 0      | 0       | 0      | 413-555-1212 N |
| 5         | 1221     | Superson | Laura     | 422                                  | 0      | 0       | 0      | 413-555-1212 N |

Below is a sample to help you with this discussion.

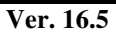

# **Enter/Edit Attendance**

| Attendance      | Studen | t Reports | Fees    | Sacramer | nts | DRE Reports/Utils | Perm Rec Cd | ls. |
|-----------------|--------|-----------|---------|----------|-----|-------------------|-------------|-----|
| er student, alp | pha    | Enter #   | Attenda | nce      | Sci | reen for Attendar | nce Entry   |     |
| nces, by Gra    | de     | Edit A    | ttendar | nce      | 50  | reen for Attenda  | ince Edit   |     |
|                 |        |           |         |          |     |                   |             |     |

Ver. 16.5

Click on Enter Attendance to begin inputting the information for each student.

| E CCD Att         | endance             |           |                                         |          |         |
|-------------------|---------------------|-----------|-----------------------------------------|----------|---------|
|                   | Religious Education | Attendand | ce Track                                | er       |         |
|                   | For Date: 1/6/      | /2009     |                                         |          |         |
| Student<br>Number | Name                | CCD Date  | Absent                                  | Tardy    | Excused |
| 0.00              |                     | 1/6/2009  | 0                                       | 0        | 0       |
|                   |                     |           |                                         |          |         |
|                   |                     |           |                                         |          |         |
|                   |                     |           | <b>N</b> 4                              | <u> </u> |         |
|                   |                     |           | anna ann ann ann ann ann ann ann ann an |          | 经局部     |

Ver. 16.5

First, *enter the date* for the classes you are entering. This can be done is two ways:

- In the box marked **For Date**, the default is today's date, the date on your computer clock. By entering the class date here all entries in this session will use this same date.
- If you prefer, you can change the date of each entry by highlighting the date and changing it.

#### **Entering Data**

- Begin by entering the STUDENT NUMBER (not the family number) as shown in the sample report above.
- Press TAB or ENTER and the student's name in automatically entered.
- Change the date, if desired.
- Press TAB or ENTER to bring you to which category you need: Absent/Tardy/Excused.
- Enter a 1 in the desired column.

Below is an example of a completed session for a single date. Notice there is an empty line at the bottom for your next entry.

| E CCD At          | tendance            |             |            |          |         |
|-------------------|---------------------|-------------|------------|----------|---------|
|                   | Religious Education | n Attendand | e Tracke   | er       | <u></u> |
|                   | For Date: 1/2       | 20/2009     |            |          |         |
| Student<br>Number | Name                | CCD Date    | Absent     | Tardy    | Excused |
| 2795.00           | Adams, Sam          | 1/20/2009   | 0          | 1        | 0       |
| 2741.00           | House, Steven       | 1/20/2009   | 1          | 0        | 0       |
| 1569.00           | Jewel, Marc         | 1/20/2009   | 0          | 0        | 1       |
| 1570.00           | Jewel, Matthew      | 1/20/2009   | 1          | 0        | 0       |
| 422.00            | Superson, Laura     | 1/20/2009   | 0          | 1        | 0       |
| 0.00              |                     | 1/20/2009   | 0          | 0        | 0       |
|                   |                     |             | <b>₽</b> + | <u>ן</u> | •<br>•  |

Ver. 16.5

Close the windows by clicking the **button**.

# **Editing data**

|   |                   | ]                 |           |            |       |         |
|---|-------------------|-------------------|-----------|------------|-------|---------|
|   | Student<br>Number | Name              | CCD Date  | Absent     | Tardy | Excused |
|   | 714.00            | Trainer, Kathleen | 10/5/2006 | 0          | 0     | 1       |
|   | 1158.00           | August, Daniel    | 1/6/2009  | 0          | 1     | 0       |
|   | 1569.00           | Jewel, Marc       | 1/20/2009 | 0          | 0     | 1       |
|   | 1570.00           | Jewel, Matthew    | 1/20/2009 | 1          | 0     | 0       |
|   | 2741.00           | House, Steven     | 1/20/2009 | 1          | 0     | 0       |
| • | 2795.00           | Adams, Sam        | 1/20/2009 | 0          | 1     | 0       |
|   | cord:             |                   |           | <b>₽</b> + | ) (   |         |

If you need to correct an entry, press the Edit Attendance button to open the following screen:

Ver. 16.5

Notice the entries are sorted sequentially by Student Number. You can edit the date or category field by clicking in it and making the required change.

To delete an entire entry, click the Record Selector (at left) and press Delete on your keyboard.

This warning will appear. Click **Yes** and the record is deleted. Click **No** to keep the record.

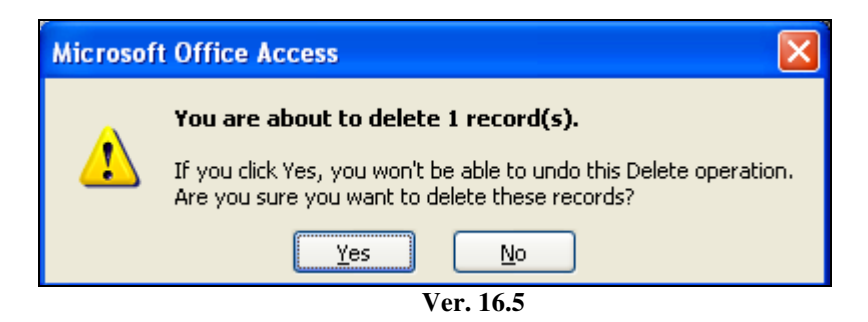

#### **Attendance Reports**

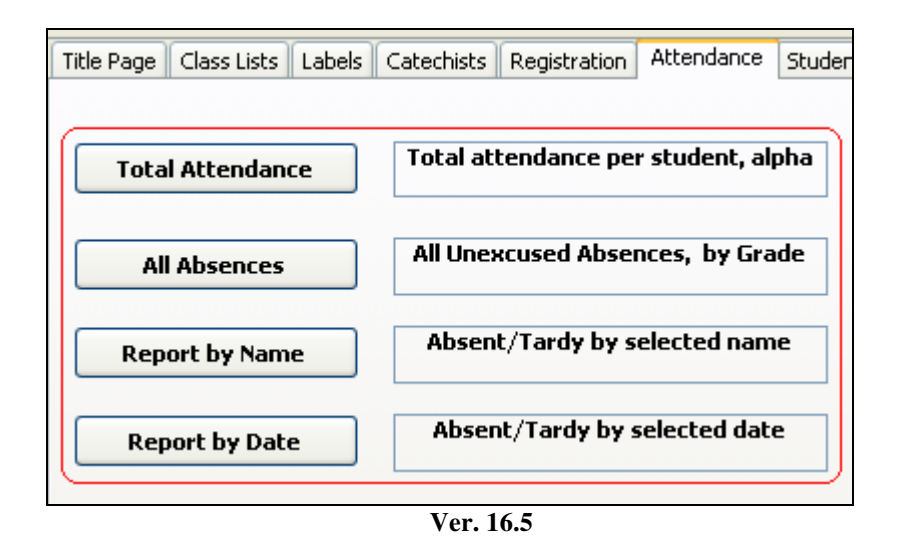

Total Attendance: total attendance per student, sorted alphabetically.

|                     | St. Columkille Par<br>1400 Saint Jude I<br>Southbridge, MA 1 | rish<br>.n.<br>1544 |       |         |
|---------------------|--------------------------------------------------------------|---------------------|-------|---------|
| Religious Edu       | cation: Total A                                              | ttendan             | ce    |         |
| Name                | Home Phone                                                   | Absent              | Tardy | Excused |
| Adams, Sam          |                                                              | 0                   | 1     | 0       |
| August, Daniel J    | 413-555-1212                                                 | 0                   | 1     | 0       |
| Blast, Eric M       | 413-555-1212                                                 | 2                   | 0     | 0       |
| House, Steven       |                                                              | 1                   | 0     | 0       |
| Jewel, Matthew      | 413-555-1212                                                 | 1                   | 0     | 0       |
| Jewel, Marc         | 413-555-1212                                                 | 0                   | 0     | 1       |
| Superson, Lana E    | 413-555-1212                                                 | 0                   | 1     | 0       |
| Superson, Kristen N | 413-555-1212                                                 | 0                   | 1     | 1       |
|                     |                                                              |                     |       | ~       |

Notice the attendance data is accumulated per student.

Ver. 16.5

All Absences: All *unexcused* absences sorted by grade:

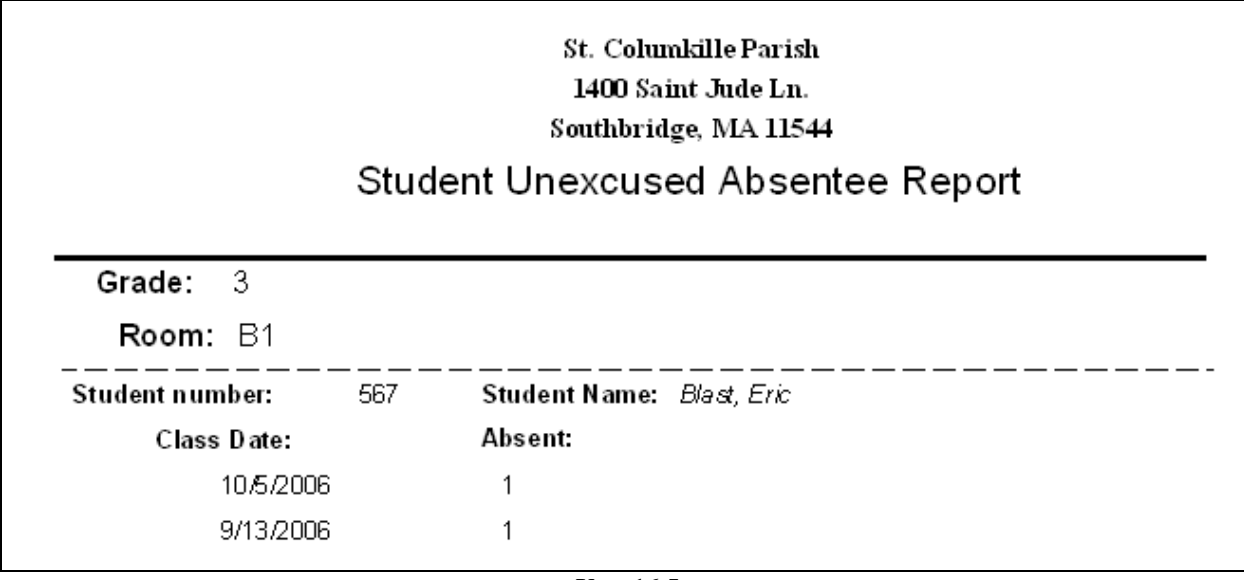

Ver. 16.5

**Report by Name:** Absence/Excused or Tardy reports by individual name.

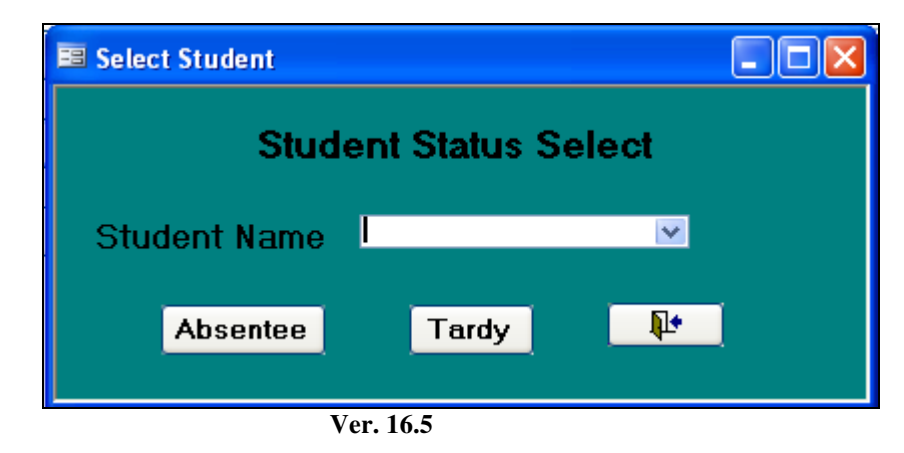

- Click *Report by Name* and this window opens.
- Using the drop-down window select a student's name.
  - Once a name is selected, choose which report you need.

|                    |                           | St. Columkill<br>1400 Saint Ju<br>Southbridge, N | e Parish<br>Ide Ln.<br>IA 11544 |       |
|--------------------|---------------------------|--------------------------------------------------|---------------------------------|-------|
|                    | Stuc                      | lent Tardy F                                     | ≷eport                          |       |
| Student number:    | Student N                 | Name                                             | Grade:                          | Room: |
| 421                | Superson                  | , Kristen                                        | 3                               | C3    |
| Class              | <b>Date:</b><br>9/13/2006 | Tardy:<br>1                                      |                                 |       |
| Total <sup>-</sup> | Tardys:                   | 1                                                |                                 |       |

Ver. 16.5

#### Notice on the Absentee Report that Excused classes are also reported.

|                 |              | St. Columl<br>1400 Sain<br>Southbridg | kille Parisl<br>t Jude Ln.<br>e, MA 1154 | n<br>44 |       |  |
|-----------------|--------------|---------------------------------------|------------------------------------------|---------|-------|--|
|                 | Studen       | t Absent                              | ee Rep                                   | ort     |       |  |
|                 |              |                                       |                                          |         |       |  |
| Student number: | Student N    | ame                                   | G                                        | rade:   | Room: |  |
| 567             | Blast, Eric  |                                       |                                          | 3       | B1    |  |
| Clas            | s Date:      | Absent                                | Excuse                                   | d:      |       |  |
|                 | 10/5/2006    | 1                                     | 0                                        |         |       |  |
|                 | 9/13/2006    | 1                                     | o                                        |         |       |  |
| Total           | Classes Miss | <b>ed:</b> 2                          |                                          |         |       |  |
|                 |              | Ver. 16                               | 5.5                                      |         |       |  |

On both reports all dates for the selected student are listed.

Report by Date: All absent/excused on a selected date.

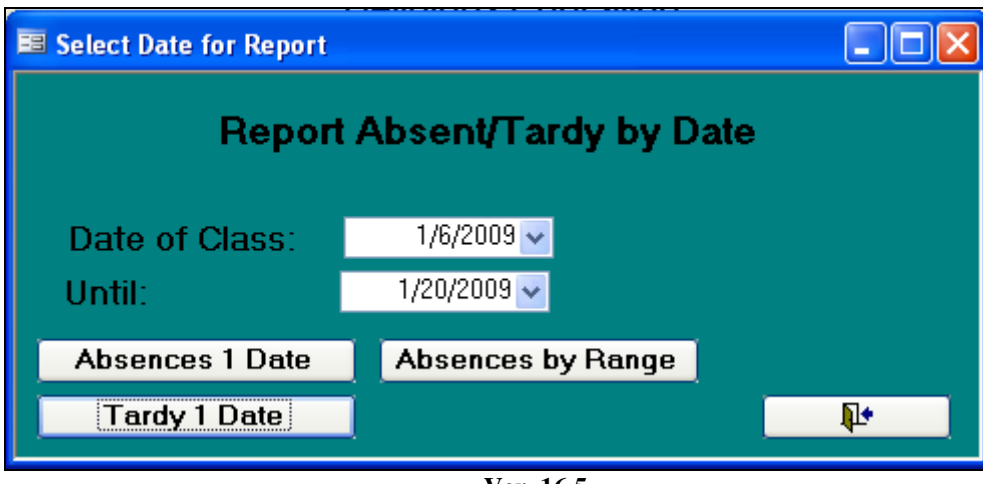

Ver. 16.5

Click *Report by Date* to open this window.

- Use Date of Class for Absence 1 Date and Tardy 1 Date
- Use Date of Class and Until for Absence by Range

|              |                                                   | 1400 Saint Jude Ln.<br>Southbridge, MA 1154 | 4          |      |            |
|--------------|---------------------------------------------------|---------------------------------------------|------------|------|------------|
| <b>\11</b> 1 | tardy by selec                                    | ted date                                    |            |      |            |
|              |                                                   |                                             |            |      |            |
| Date         | 1/6/2009                                          |                                             |            |      |            |
| Date         | 1/6/2009<br>Student Name                          | Student number                              | Grade      | Room | Tardy      |
| Date         | 1/6/2009<br><b>Student Name</b><br>August, Daniel | <b>Student number</b><br>1158               | Grade<br>0 | Room | Tardy<br>1 |

St. Columkille Parish

1400 Saint Jude Ln.

Southbridge, MA 11544

# All Absent by Selected Date

| Date 10/5/2006         |                |       |      |        |           |
|------------------------|----------------|-------|------|--------|-----------|
| Student Name           | Student number | Grade | Room | Absent | (Excused) |
| Blast, Eric            | 567            | 3     | B1   | 1      | 0         |
| Superson, Kristen      | 421            | 3     | C3   | 0      | 1         |
| Trainer, Kathleen      | 714            | 11    |      | 0      | 1         |
| Total Classes Missed 3 |                |       |      |        |           |

| All Absent        | by Date 1      | st. Columk<br>1400 Saint<br>authbridge<br>Rang | ille Parish<br>5 Jude Ln.<br>9, MA 11544<br>C |        |         |  |
|-------------------|----------------|------------------------------------------------|-----------------------------------------------|--------|---------|--|
| Date 9/13/2006    | To: 10/5/2006  |                                                |                                               |        |         |  |
| Student Name      | Student number | Grade                                          | Room                                          | Absent | Excused |  |
| Date: 9/13/2006   |                |                                                |                                               |        |         |  |
| Blast, Eric       | 567            | 3                                              | B1                                            | 1      | 0       |  |
| Trainer, Kathleen | 714            | 11                                             |                                               | 0      | 1       |  |
|                   |                | Tot                                            | al for Date                                   | 1      | 1       |  |
| Date: 10/5/2006   |                |                                                |                                               |        |         |  |
| Blast, Eric       | 567            | 3                                              | B1                                            | 1      | 0       |  |
| Superson, Kristen | 421            | 3                                              | C3                                            | 0      | 1       |  |
| Trainer, Kathleen | 714            | 11                                             |                                               | 0      | 1       |  |
|                   |                | Tot                                            | al for Date                                   | 1      | 2       |  |

#### **Purge Attendance**

The Attendance feature will keep all your records until you clear them out. At the end of the catechetical year, you may want to clear the records for the following year.

Before you purge the records, consider printing any of the reports described above. Unless you have access to a copy of the database backup, your hard copies can be used to re-enter data if accidently erased.

Once purged, the records cannot be restored.

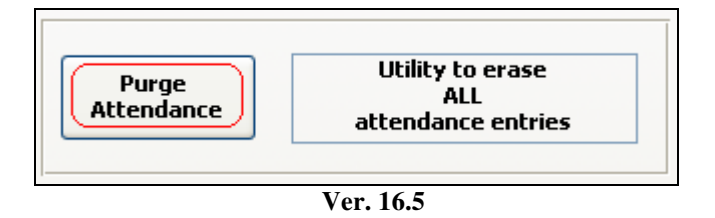

Clicking **Purge Attendance** will open the following window:

| CLEAR                      | $\mathbf{X}$                 |
|----------------------------|------------------------------|
| Are you sure you want to p | urge all attendance records? |
| Yes                        | No                           |
| Ver. 1                     | 16.5                         |

Clicking Yes will clear all the attendance records. They cannot be restored.

The only way to recover an accidental purge is by using a backup copy of the database or manually re-entering the data.

Clicking No will abort the command, and the window closes.

# Student Reports

A variety of student-related reports are available from this screen. If the report you need is not on this screen, look on the DRE Report/Utils tab for additional options.

| 🔚 Religious Education                                                                                                    |     |
|----------------------------------------------------------------------------------------------------|-----|
| Religious Education                                                                                                    |     |
| Title Page Class Lists Labels Catechists Registration Attendance Student Reports Fees Sacraments DRE Reports/Utils Perm Rec C | ds. |
| Student Make-up Work Family                                                                                                   |     |
| By Grade     Makeup Work by selected grade     Family List     List of Rel. Ed. Parents                                       |     |
| Due     Makeup work due       Students by Family     List of students within their families                                   |     |
| Second Contact: Address         Leaving Program         Simple list of students and assigned grade/room                       |     |
| Report     Labels     Student grade/room                                                                                      |     |
|                                                                                                    |     |
|                                                                                                    |     |
|                                                                                                    |     |
|                                                                                                    |     |

Ver. 16.5

#### **Student Make-up Work**

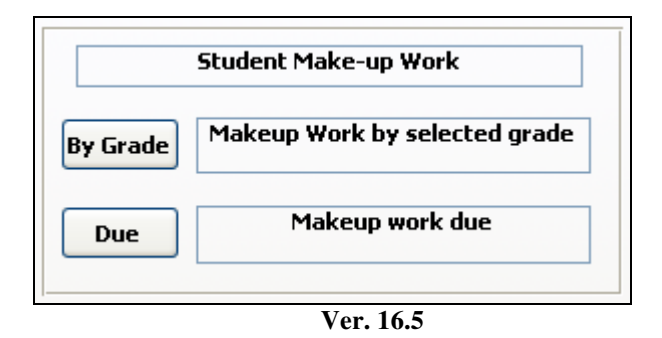

Make-up work is entered into the system from the (Members) Rel. Ed. Page.

Raiche Consultants, Inc.

By Grade is sorted by grade, as shown.

|       |                    | St. Colur<br>1400 Sai<br>Southbrid | nkille Pari<br>int Jude L1<br>lge, MA 11: | sh<br>n.<br>544                             |
|-------|--------------------|------------------------------------|-------------------------------------------|---------------------------------------------|
|       | Ma                 | keup Worl                          | k: by g                                   | grade                                       |
| Grade | Room Name          | Work<br>Date                       | Work<br>completed                         | Assignment                                  |
| 11    |                    |                                    |                                           |                                             |
|       | Adams), Kristen    |                                    |                                           |                                             |
|       |                    | 10/23/2003                         |                                           | Needs to complete essay on Faith.           |
|       |                    | 10/30/2003                         | $\checkmark$                              | Com plete poster.                           |
|       | Cracola Jr., James |                                    |                                           |                                             |
|       |                    | 9/17/2007                          |                                           | Complete assignment on sacraments.          |
|       |                    | 10/21/2007                         |                                           | Create a draft for poster for Thanksgiving. |
|       |                    |                                    | Ver. 16                                   | 6.5                                         |

**Due** is sorted by grade and last name:

|       |          | St. Columkille Parish<br>1400 Saint Jude Ln.<br>Southbridge, MA 11544 |            |                                    |  |
|-------|----------|-----------------------------------------------------------------------|------------|------------------------------------|--|
| Mak   | eup Worl | k Due                                                                 |            |                                    |  |
|       |          | Name                                                                  | Work Date  | Assignment                         |  |
| Grade | 11       |                                                                       |            |                                    |  |
|       | Room     |                                                                       |            |                                    |  |
|       |          | Adams, Kristen                                                        | 10/23/2003 | Needs to complete essay on Faith.  |  |
|       |          | Cracola, James                                                        | 9/17/2007  | Complete assignment on sacraments. |  |
|       |          |                                                                       |            |                                    |  |

Ver. 16.5

#### Family

Family List of Rel. Ed. Parents Family List List of students within their families Students by Family

This area gives you reports of families and listing students within their families.

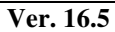

**Family List** Families with children registered in the Rel. Ed. Program.

Here is a sample report:

| List of Religious Edu<br>24-Feb-09 | cation Parents   |           |             |
|------------------------------------|------------------|-----------|-------------|
| Family Name                        | Street Name      | Town      | Spouse Name |
| Mr & Mrs David Adams               | 100 MainSt       | Your Town |             |
| Mr. & Mrs. James Adams             | 8 ChurchSt.      | Your Town |             |
| Mr. & Mrs. William Baker           | 18 Corner Rd.    | MyTown    |             |
| Mr. & Mrs. Kenneth Baker           | 199 Grove St.    | Your Town |             |
| Mr. & Mrs. Richard Binder          | 19 Record St.    | MyTown    |             |
| Mrs. Joi Blast                     | 17 Alex Ave.     | Your Town |             |
| Mr & MrsTerrence Browns            | 38 Second St.    | MyTown    |             |
| Mr & Mrs Paul A Cardola            | 72 St. Peter Ln  | MyTown    |             |
| Mr. & Mrs. Adam Cook               | 271 Cranberry Ln | MyTown    |             |
| Mr. & Mrs. Kenneth A Copper Jr.    | 6 PennyLn        | MyTown    |             |
| Mr. & Mrs. Kenneth Coughman        | 33 Max Road      | MyTown    |             |

Ver. 16.5

**Students by Family** gives a complete listing of the children within each family registered in your program. Here is a sample report:

| List Of All | Students by Family                                             |           |              |           |   |
|-------------|----------------------------------------------------------------|-----------|--------------|-----------|---|
| 24-Feb-09   |                                                                |           |              |           |   |
| 1171        | Mr. & Mrs. James Adams<br>8 Church St.<br>Your Town, MA, 22022 |           | 413-444-2323 | Unlisted? | Ν |
|             | Kristen Adams                                                  | Grade: 11 | Room         |           |   |
|             | Michael Adams                                                  | Grade: 12 | Room         |           |   |
| 1172        | Mr & Mrs David Adams                                           |           |              | Unlisted? |   |
|             | 100 MainSt                                                     |           |              |           |   |
|             | Your Town, MA 01111                                            |           |              |           |   |
|             | Sam Adams                                                      | Grade: 4  | Room         |           |   |
| 1052        | Mr. & Mrs. William Baker                                       |           | 413-555-1212 | Unlisted? | N |
|             | 18 Corner Rd.                                                  |           |              |           |   |
| :           | MyTown, MA 11025                                               |           |              |           |   |
|             | Christopher Baker                                              | Grade: 10 | Room         |           |   |

Ver. 16.5

# Student Grade/Room

This gives you a very simple alphabetical listing of each student including their grade and room number.

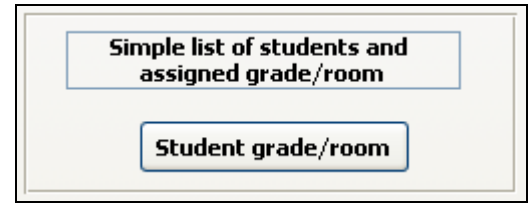

Ver. 16.5

| All students by grade |           |      |  |
|-----------------------|-----------|------|--|
| Name                  | Grade     | Room |  |
| Adamis, Sam           | 4         |      |  |
| Adams, Kristen        | 11        |      |  |
| Adams, Michael        | 12        |      |  |
| Baker, Christopher    | 10        |      |  |
| Baker, Jorda⊓         | 5         |      |  |
| Baker, Andrew         | 11        |      |  |
| Binder, Katelyn       | 3         | B1   |  |
| Blast, Eric           | 3         | B1   |  |
| Blast, Daniel         | 6         |      |  |
| Browns, Shannon       | 0         |      |  |
| Browns, Alexander     | 8         |      |  |
| Cardola, Marina       | 3         | B1   |  |
|                       | Ver. 16.5 |      |  |

#### Second Contact: Address

Many families have parents/guardians living at separate addresses. The information is entered on the Rel. Ed. Screen of the Members page. The entry screen is shown below.

| Second Con      | act     | Send        | Mail: |      |       |
|-----------------|---------|-------------|-------|------|-------|
| Name:           | Sharo   | on Brightwo | od    |      |       |
| Relationship:   | Paren   | Parent 🗸    |       |      |       |
| Street: 14 Grap | be Ave. |             |       |      |       |
| City: Placid    |         | State:      | MA    | Zip: | 05548 |
| Pho             | ne: 4'  | 13-525-994  | 4     |      |       |
|                 |         | Ver. 16.5   | 5     |      |       |

Notice the **Send Mail** checkbox. When this is checked, the information is available when you click the **Labels** button.

| Second Conta | act: Address |
|--------------|--------------|
| Report       | Labels       |

Ver. 16.5

#### Second Contact Report:

#### St. Columkille Parish 1400 Saint Jude Ln. Southbridge, MA 11544

# Southbrid Second Contact Information

| Student Name       | Contact            | Relationship | Phone         |
|--------------------|--------------------|--------------|---------------|
| Adams !, Kristen T | Jane Doe           | А            | 607-555-9044  |
|                    | 14 Cranberry Drive |              |               |
|                    | Weston, MA 05544   |              |               |
| Adamis , Katie     | Jane Doe           | Aunt         |               |
|                    | 156 Apple Drive    |              |               |
|                    | Stuart, ME 88779   |              |               |
| Bookman , Ryan     | Sharon Brightwood  | Р            | 413-525-9944  |
|                    | 14 Grape Ave.      |              |               |
|                    | Placid, MA 05548   |              |               |
| Superson , Laura E | Margaret Simpson   | Aunt         | 1-555-789-055 |
|                    | 44 Evergreen St    |              |               |
|                    | Lawson, MA 00554   |              |               |

Ver. 16.5

#### Sample Labels report:

| Jane Doe                                                | Jane Doe         | Sharon Brightwood |
|---------------------------------------------------------|------------------|-------------------|
| 14 Cranberry Drive                                      | 156 Apple Drive  | 14 Grape Ave.     |
| Weston, MA 05544                                        | Stuart, ME 88779 | Placid, MA 05548  |
| Margaret Simpson<br>44 Evergreen St<br>Lawson, MA 00554 |                  |                   |

Ver. 16.5

#### To print report or labels, click the printer icon:

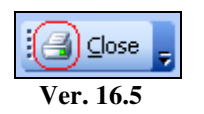

This is standard on all report and label pages.

#### **Leaving Program**

This utility allows you to obtain a listing of students who have completed Rel. Ed. classes or Catholic school after Grade 12 and generate a set of labels. In many parishes, the pastor has expressed the desire to send a letter to the students as they prepare to attend college, etc.

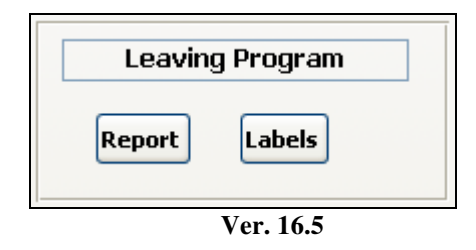

Pressing the **Report** button generates the following report:

|                  |                    | St. Columkille Parish<br>1400 Saint Jude Ln.<br>Southbridge, MA 11544 |                         |
|------------------|--------------------|-----------------------------------------------------------------------|-------------------------|
| Studen           | ts Leaving High S  | School                                                                |                         |
| 10-Mar-09        | 2                  |                                                                       |                         |
| Family<br>Number | Name               | Address                                                               | CCD (Y) or<br>School(C) |
| 1171             | Michael Adams      | 8 Church St. PO Box 1 Your Town, MA 22022                             | Y                       |
| 5066             | Christina Lawler   | 54 BerryPatch YourTown, MA 22022                                      | Y                       |
| 5089             | Benjamin Nickerson | 21 Deer Run Rd. Your Town, MA 22022                                   | Y                       |
|                  | 3                  |                                                                       |                         |

Ver. 16.5

Pressing the Labels button generates the following report:

| Michael Adams       | Christina Lawler    | Berjanin A Nickerson |
|---------------------|---------------------|----------------------|
| 8 Church St.        | 54 Berry Patch      | 21 Deer Run Rd.      |
| PO Box 1            | Your Town, MA 22022 | Your Town, MA 22022  |
| Your Town, MA 22022 |                     |                      |

# Fees

| 🗷 Religious Education                                            |                                                                 |
|------------------------------------------------------------------|-----------------------------------------------------------------|
| Religious                                                        | Education                                                       |
| Title Page Class Lists Labels Catechists Registration Attendance | Student Reports Fees Sacraments DRE Reports/Utils Perm Rec Cds. |
| Enter Fees                                                       | Fees Paid Reports       Numeric     Alpha     By Grade          |
|                                                                  | Fees NOT Paid Report Labels                                     |
|                                                                  |                                                                 |
|                                                                  |                                                                 |
|                                                                  |                                                                 |
|                                                                  |                                                                 |

This page has utilities to help you enter and track registration fees.

Ver. 16.5

#### **Enter Fees**

Clicking this button opens the following page:

| Fee Entry     |                 |               |                     |          |            |                   |     |       |            |
|---------------|-----------------|---------------|---------------------|----------|------------|-------------------|-----|-------|------------|
| Family Number | Family Name     | Street Name   | Rel Ed Num Children | Fee Paid | Reg No Fee | Student Name      | CCD | Grade | Home Class |
| 1172          | Adams, David    | 100 Main St   | 0                   | \$0.00   |            | Sam Adams         | Υ   | 4     | No         |
| 1171          | Adams, James    | 8 Church St.  | 1                   | \$0.00   | <b>N</b>   | Michael Adams     | Υ   | 12    | No         |
| 1171          | Adams, James    | 8 Church St.  | 1                   | \$0.00   | ⊻          | Kristen Adams     | Υ   | 11    | No         |
| 1186          | Baker, Kenneth  | 199 Grove St. | 2                   | \$0.00   |            | Jordan Baker      | Υ   | 5     | No         |
| 1186          | Baker, Kenneth  | 199 Grove St. | 2                   | \$0.00   |            | Andrew Baker      | Υ   | 11    | No         |
| 1052          | Baker, William  | 18 Corner Rd. | 1                   | \$0.00   |            | Christopher Baker | Υ   | 10    | No         |
| 5013          | Binder, Richard | 19 Record St. | 0                   | \$0.00   |            | Katelyn Binder    | Υ   | 3     | No         |
| 1298          | Blast, Joi      | 17 Alex Ave.  | 1                   | \$0.00   |            | Eric Blast        | Υ   | 3     | No         |

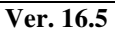

NOTE: This information appears at the bottom of the above screen.

Note: Use Reg No fee for students not requiring a fee. ENTER FEE for one member only, others will show same amount as paid - Fee on FAMILY basis, student names for reference only.

Ver. 16.5

#### To clarify:

- 1. If, for any reason, the parish does not assess a fee to a particular family, place a checkmark in the **Reg. No Fee** column. This family will not appear on the **Fee Not Paid** reports. Also, they will not show on the billing section.
- 2. ENTER FEE for one member only:
  - a. Fees are entered on either the Family Page:

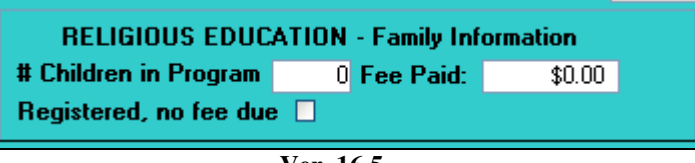

Ver. 16.5

By using this page, the fee is recorded for the family and the Enter Fee page is updated automatically.

b. Or directly into the **Fee Entry** page by entering the amount of the fee **ONCE** in the **Fee Paid** column.

Description of fields:

| Family Number:           | The number assigned to each family in your parish                                                      |        |
|--------------------------|----------------------------------------------------------------------------------------------------|--------|
| Family Name:             | Listed alphabetically. Notice that the family is listed once for each child in the program.            |        |
| Street Name:             | Location of family                                                                                     |        |
| Rel. Ed Num Childre      | n: Number of children registered in the program                                                        |        |
| Fee Paid:                | Amount of fee PAID. There is no field for amt due.<br>This is the field you use to enter fee payments. |        |
| Reg. No Fee:             | Select this field if No Fee is due from this family.                                                   |        |
| Student Name:            | Name of each student within the family.                                                                |        |
| Raiche Consultants, Inc. | Religious Education Menu Rev 2/2015                                                                    | pg. 42 |

| CCD:        | A Y/N field with Y meaning child is registered in the program.                                |
|-------------|-----------------------------------------------------------------------------------------------|
| Grade:      | Rel. Ed grade the student is attending. In some cases, it is different than the school grade. |
| Home Class: | Default is No. Change to Yes if the student attends a home class for Rel. Ed.                 |

# End of chapter on Fees

# Sacraments

This section is designed to help you record and maintain information on the two sacraments conferred in your parish, plus a section on sacramental history for each student.

Records of Baptism, Confirmation and Matrimony must be maintained by individual parishes. First communion (Eucharist) and Reconciliation do not have "official" record books, but first communion creates the need for some record-keeping. This section will help you in this task.

| Religious Education                                                                                                    | 믜푀 |
|----------------------------------------------------------------------------------------------------|----|
| Religious Education                                                                                                    |    |
| Title Page Class Lists Labels Catechists Registration Attendance Student Reports Fees Sacraments DRE Reports/Utils Perm Rec Cds. | ļ  |
| Confirmation First Communion                                                                                                    |    |
| Confirmation List         Current Year, Status Report         Report Selection                                                   |    |
| By Parish Current Year, all information Select report by church or Alpha                                                         |    |
| By Last Name Current Year, all information                                                                                       |    |
| Clear Confirmation       Clear out last year's class to start a new year       All Grades       Select Grade                     |    |
|                                                                                                    |    |
|                                                                                                    |    |
|                                                                                                    |    |
|                                                                                                    |    |
|                                                                                                    |    |

Ver. 16.5

#### **Report of Students, with Sacramental Information**

Before Eucharist or Confirmation can be received, a record of Baptism must be verified. Some parishes require a copy of the Baptismal record upon registering from an outside parish. If the member is baptized in your ("home") parish, their baptismal record is on file there.

| Report of Students, with Sacramental Information |
|--------------------------------------------------|
| All Grades Select Grade                          |
| Ver. 16.5                                        |

When you enter a member's information on the Member Screen, the Sacramental page has fields for date of sacraments. To see if your Rel. Ed. Students have their Baptismal date on record, click on **All Grades**, or **Select Grade** to choose Grade 2 (first communion) or Grade 11 for Confirmation. Any grade can be selected (see below).

| Enter Parameter Value 🛛 🛛 |
|---------------------------|
| Enter Grade               |
|                           |
| OK Cancel                 |

Ver. 16.5

This report is a sample from All Grades:

| Sacramental History | y by | Grade            |                                     |
|---------------------|------|------------------|-------------------------------------|
| 3/24/2009           |      |                  |                                     |
| Laura E Superson    |      | Date of Birth: 2 | 5/9/1994                            |
| Bap tism:           | Y    | 08/07/1994       | St. George's Parish, Chicopee, Mass |
| First Communion:    | Ν    | 11               | ,                                   |
| Confirmation:       | Ν    | 11               | ,                                   |
| GRADE: 5            |      | Dete of Births   | 11/24/0.02                          |
| Jordan Baker        |      | Date of Birth:   | 1724/1993                           |
| Baptism:            | Y    | 11               | ,                                   |
| First Communion:    | Ν    | 11               | ,                                   |
| Confirmation:       | Ν    | 11               | 3                                   |
| Derek X Cardola     |      | Date of Birth: 7 | 7/28/1993                           |
| Bap tism:           | Y    | 10/03/1993       | Holy Trinity, Westfield, Mass.)     |
| First Communion:    | Ν    | 11               | ,                                   |
| Confirmation:       | Ν    | 11               | ,                                   |

Ver. 16.5

This report allows you to quickly see who has been verified and who still needs to submit a baptismal record.

#### **First Communion Report Selection**

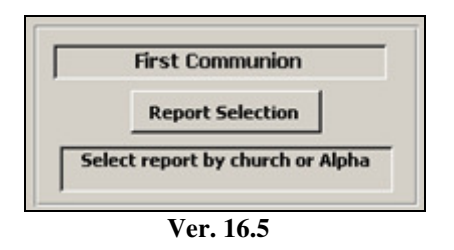

Press Report Selection button and the following screen appears:

| 🖼 First Communion   |            |
|---------------------|------------|
| First Communion     |            |
| 4 digit year 1990 💌 |            |
| By Parish Alpha     | <b>P</b> + |
| Ver. 17 0           |            |

Select a year from the drop-down, and then press **By Parish**. This is a sample report. Notice the students are grouped by parish. The red highlight shows how the record is organized.

| Students Recei                  | ving Firs      | t Eucharis   | st this year    | 1990                 |
|---------------------------------|----------------|--------------|-----------------|----------------------|
| Name                            | Date of Birth  | Baptism Date | Parents' Names  | Mother's Maiden Name |
| Parish Where Baptized:          | , Germany      |              |                 |                      |
| Stefanie Gingers                | 2/17/1982      | 03/14/1982   | Richard Gingers | Cantor               |
| 61 Walnut St. Your Town, MA 22  | 2022           |              |                 |                      |
| Parish Where Baptized:          | Holy Cross, Ho | olyoke, Mass |                 |                      |
| Patrick J Cream                 | 11/14/1981     | 12/27/1981   | Thom as Cream   | Masters              |
| 85 Walnut St. Leeville, MA-0331 | 3              |              |                 | j                    |
| Michael A Alden                 | 3/25/1982      | 05/16/1982   | Wayne Alden     | Penny                |
| 93 Gail St. Your Town, MA 2202  | 2              |              |                 |                      |
|                                 |                |              |                 |                      |

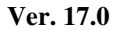

| First Communion     |            |
|---------------------|------------|
| First Communion     |            |
| 4 digit year 1990 💌 |            |
| By Parish Alpha     | <b>P</b> • |
| Ver. 17.0           |            |

Select a year from the drop-down, and then press **Alpha**. This is a sample report. Notice the students are sorted alphabetically by last name. The red highlight shows how the record is organized.

| S                             | tudents F        | Receiving 1  | First Eucharis  | t this year 1990     |
|-------------------------------|------------------|--------------|-----------------|----------------------|
| Name                          | Date of Birth    | Baptism Date | Parents' Names  | Mother's Maiden Name |
| Michael A Alden               | 3/25/1982        | 05/16/1982   | Wayne Alden     | Penny                |
| 93 Gail St. Your Town, MA 22  | 2022             |              |                 |                      |
| Parish Where Baptized:        | Holy Cross, Holy | oke, Mass    |                 |                      |
| Patrick J Cream               | 11/14/1981       | 12/27/1981   | Thomas Cream    | Masters              |
| 85 Walnut St. Leeville, MA 03 | 313              |              |                 |                      |
| Parish Where Baptized:        | Holy Cross, Holy | oke, Mass    |                 |                      |
| Stefanie Gingers              | 2/17/1982        | 03/14/1982   | Richard Gingers | Cantor               |
| 61 Walnut St. Your Town, MA   | 22022            |              |                 |                      |
| Parish Where Baptized:        | , Germany        |              |                 |                      |

#### Confirmation

Simple confirmation reports are available through this section.

| C                  | Confirmation                                       |  |  |  |  |
|--------------------|----------------------------------------------------|--|--|--|--|
| Confirmation List  | Current Year, Status Report                        |  |  |  |  |
| By Parish          | Current Year, all information                      |  |  |  |  |
| By Last Name       | Current Year, all information                      |  |  |  |  |
| Clear Confirmation | Clear out last year's class<br>to start a new year |  |  |  |  |

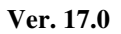

#### **Confirmation List**

This is a listing of your students for the current confirmation year. Included in this report are the student's name, their chosen sponsor(s), their Confirmation Name, and information related to their service projects. All this information is entered through the Confirmation screen in the Rel. Ed. Page (member screen).

Using this report you can see at a glance if all the requirements for each student have been met.

| Confirm          | ation List     |            |                                      |                                  |                                    |              |          |              |
|------------------|----------------|------------|--------------------------------------|----------------------------------|------------------------------------|--------------|----------|--------------|
| Name             | Sponsors       | Conf. Name | Mother Maiden name                   |                                  |                                    |              |          |              |
| Andrew Baker     |                | Peter      | Jefferson                            |                                  |                                    |              |          |              |
|                  |                |            | Project(s) Description 1 Landscaping | <i>Supervisor</i><br>Mr. Johnson | <i>Location</i><br>church property | Started<br>✓ | Finished | Final Report |
| Alexandra Lawler | Angela Rodgers | Joan       | Harrison Project(s) Description      | Supervisor                       | Location                           | Started      | Finished | Final Report |
|                  |                |            | 1 Child Care                         | Mrs. Stuart                      | Church Hall                        |              |          |              |

Ver. 17.0

#### **By Parish**

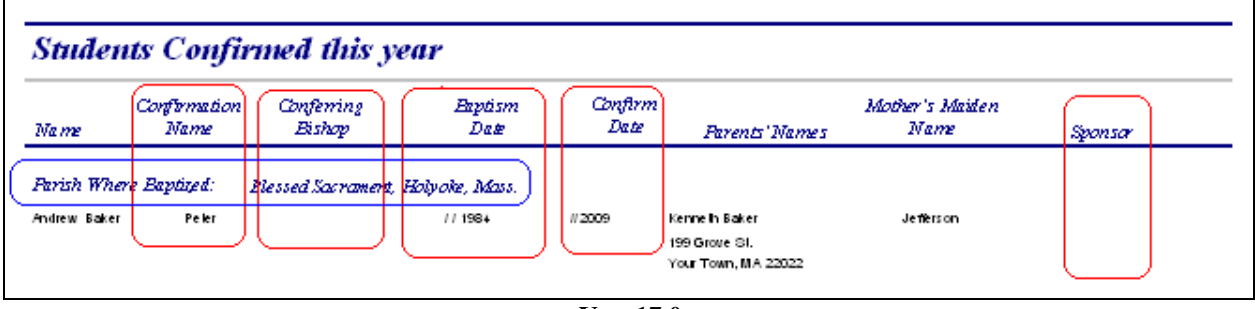

This report is sorted by parish of Baptism. Information included here include student's name, Confirmation Name, name of conferring bishop, Baptism Date, Confirmation date, and sponsor(s) names.

It is required that the parish of baptism be notified of the conferral of Confirmation. This report was created to gather the data and be sent to the parish for their records.

#### By Last Name

This report is similar to the above report, but sorted by the student's Last Name. Its purpose is to help you review required information of each student.

| G( 1          |                      | 1.1.                    | bouu            | toritage, maria | 1077              |                         |                |
|---------------|----------------------|-------------------------|-----------------|-----------------|-------------------|-------------------------|----------------|
| Stuaen        | us Confii            | rmea this y             | ear             |                 |                   |                         |                |
| Name          | Confirmation<br>Name | Conferring<br>Bishop    | Baptism<br>Date | Confirm<br>Date | Parents' Names    | Mother's Maiden<br>Name | Sponsor        |
| Andrew Baker  | Peter                |                         | //1984          | //2009          | Kenneth and Baker | Jefferson               |                |
| Parish Wh     | ere Baptized:        | Blessed Sacrament, Holy | yok e, Mass.    |                 |                   |                         |                |
| Alexandra Lav | wler Joan            |                         | 11              | //2009          | Tina and Lawler   | Harrison                | Angela Rodgers |
| Parish Wh     | ere Baptized:        |                         |                 |                 |                   |                         |                |

Ver. 17.0

#### **Clear Confirmation**

**CAUTION!** Clicking this button will clear all the Confirmation information for the current year. There is NO warning and no redo. Once clicked, all data is cleared from the system. We recommend that you print out the reports before clearing the system.

# DRE Reports/Utils

| 🗷 Religious Education                                                |                                                              |
|----------------------------------------------------------------------|--------------------------------------------------------------|
| Religious Ec                                                         | ducation                                                     |
| Title Page Class Lists Labels Catechists Registration Attendance Stu | dent Reports Fees Sacraments DRE Reports/Utils Perm Rec Cds. |
| Physicially handicapped with handicap                                | Student Books:<br>contain confidential information           |
| Special Needs All students w/special need (not handicap)             | Complete By Room By Grade                                    |
| Out of Town Families not living within town of parish                | DRE Utilities                                                |
| Different Last Name Students w/last name different than parents      | Move Students Up Move students to next grade                 |
| Catholic School Report Sorted by school,<br>w/no fund information.   | Assign rooms for the new year Assign each student a room     |
| Age Report All Students listed by age                                |                                                              |
|                                                                      |                                                              |
|                                                                      |                                                              |
|                                                                      |                                                              |

Ver. 16.5

This section is designed to give you, the catechetical leader, important and sometimes confidential information regarding your students and their families.

Also included are utilities to assist you in the year-to-year transition within your program.

The left side of the screen contains reports as follows:

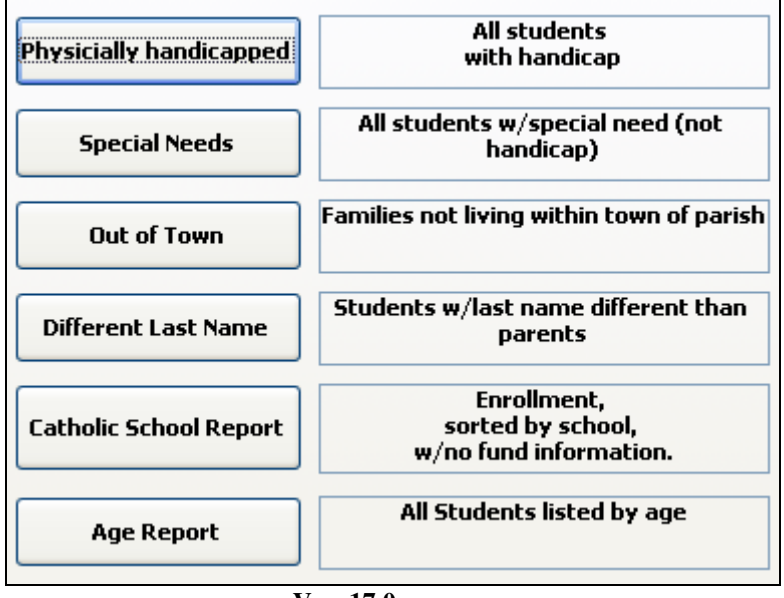

Ver. 17.0

Physically handicapped

| Handicapped Religious Education Students |       |      |                                                      |                 |                |  |  |  |
|------------------------------------------|-------|------|------------------------------------------------------|-----------------|----------------|--|--|--|
| 28-Apr-09                                |       |      | Does NOT include Special Needs, i.e. allgeries, etc. |                 |                |  |  |  |
| Name                                     |       |      | Street                                               | Street Handicap |                |  |  |  |
| Grade                                    | 11    | Room |                                                      |                 |                |  |  |  |
| Kristen                                  | Adams | 8    | Church St.                                           | Hearing Imp.    | 413-444-2323 N |  |  |  |

Ver. 17.0

This report is restricted to students in your Rel. Ed. Program. It shows ONLY physical handicaps as listed in the Member's records. This information shows you if specialized items are needed, such as Braille books, ramps for the mobility impaired, amplifiers or sign language interpreters for the hearing impaired. Students with Down syndrome would be listed here.

The next report is related to this one, but addresses a different type of issue.

#### **Special Needs**

| Special Needs - R  | Religious Educatio | on       |
|--------------------|--------------------|----------|
| Name               | Sp ecial Need      | Section. |
| Grade 3            |                    |          |
| Room B1            |                    |          |
| Binder , Katelyn M | Peanut allergies   |          |
|                    | Ver. 17.0          |          |

Special needs refer to topics such as food allergies, environmental issues (sensitive to mold/mildew), seat cushions required, or any need that is not defining a handicap. As always, we caution you on releasing any confidential information.

#### **Out of Town**

This report allows you to see your parishioners who are living in towns other than the parish home town. Click on the Out of Town button to open this window:

| Exclude This Town |
|-------------------|
|                   |
| OK Cancel         |
| V 17.0            |

Enter the city/town to be excluded from the report. The report would then include all other families. If your parish was located in MyTown, by entering MyTown, only those living elsewhere would be shown.

Notice the children are sorted by Grade, room number (if entered) and Town, but not by name.

| First nam | e | Mid | Init Last name Suff | ix Town    |
|-----------|---|-----|---------------------|------------|
| Grade     | 1 | Ro  | m                   |            |
| Kristen   |   | Е   | Shawmut             | Leeville   |
| Grade     | 2 | Ro  | m                   |            |
| Marah     |   | М   | Spam                | Y our Town |
| Emily     |   |     | Linderman           | Y our Town |
| Nicole    |   |     | Linderman           | Your Town  |
| Laura     |   |     | House               | Y our Town |
| Grade     | 3 | Ro  | m                   |            |
| Allyson   |   |     | Shawmut             | Leeville   |
| Kristen   |   | Ν   | Superson            | Your Town  |
| Eric      |   | М   | Blast               | Your Town  |

Ver. 17.0

#### **Different Last Name**

This report is designed to help you locate a student whose last name is different from the parent's last name. This occurs with blended families or other circumstances where the family name will change, but not the child's name. Below is a sample report.

|                                                                     |                                   | 1400 Saint Jude Ln.   |            |
|---------------------------------------------------------------------|-----------------------------------|-----------------------|------------|
|                                                                     |                                   | Southbridge, MA 11544 |            |
|                                                                     |                                   |                       |            |
| Religious Educa                                                     | tion Differ                       | ent Last Name         |            |
| Religious Educa<br>2-May-09                                         | tion Differ                       | 'ent Last Name        |            |
| Celigious Educa<br>2- <i>Ma</i> y-09<br>Student's Name              | tion Differ<br>Family Name        | Address               | Tekephone  |
| Celigious Educa<br>2- <i>Ma</i> y-09<br>Student's Name<br>Grade 8 R | fion Differ<br>Family Name<br>oom | Address               | Tekep hone |

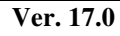

#### **Catholic School Report**

This report is designed to help you verify which children are in Catholic schools. Using this report helps you determine which children should be registered in religious education classes.

Raiche Consultants, Inc.

| Catholic Schools                   |              |                     |              |          |       |
|------------------------------------|--------------|---------------------|--------------|----------|-------|
| 12-http=09<br>Catholic School Name | Family Name  | Street Name         | Hame Phone   | Unlisted | Grade |
| Riessel Sacrament                  |              |                     |              |          |       |
| Binder, Allison                    | Binder       | 19 RecordSt.        | 413-555-1212 |          | 6     |
| Cook, James                        | Coak         | 271 Cranberry In    | 413-555-1212 |          | 5     |
| Dorman, Donald                     | Dorman       | 2 Chiff Dr.         | 413-555-1212 |          | 7     |
| Linderman, Anthony                 | Linderman    | 15 Winterberry Cir. | 413-555-1212 |          | 7     |
| Linderman, Karlee                  | Linderman    | 15 Winterberry Cir. | 413-555-1212 |          | 6     |
| Lynn-Masters, Matthew              | Lynn-Masters |                     | 413-555-1212 | Y        | 4     |
| Mickerson, Abigail                 | Nickerson    | 21 Deer Run Rd.     | 413-555-1212 |          | 8     |
| Central Cath High                  |              |                     |              |          |       |
| Banker, Karalpu                    | Banker       | 14 Camer Rd.        | 413-555-1212 |          | 11    |
| Daniels, Jeffrey                   | Damiels      | 19 Pine St.         | 413-555-1212 |          | 10    |
| Dorman, Ashley                     | Dorman       | 2 Chiff Dr.         | 413-555-1212 |          | 10    |
| General, Kimberly                  | General      | 98 Walnut St.       | 413-555-1212 | Y        | 12    |
| Grant Natherine                    | Grant        | 21 Fifth Ave.       | 413-555-1212 |          | 10    |

Ver. 17.0

# Age Report

This report will show you all the children in the parish sorted by age. This report includes indicators showing who is registered in Rel. Ed. and those attending Catholic schools. When used in conjunction with the Catholic school report, you create an accurate picture of where your parish children are receiving religious education. You can contact any family where children are not registered.

| Reli | igious Educat<br>Children betwee | ion Repo<br>mages of 5 and | ort by Ag          | <i>ge</i> |              |          |
|------|----------------------------------|----------------------------|--------------------|-----------|--------------|----------|
| 4ge  | Name                             | Rel Ed                     | Catholic<br>School | Grade H   | Iome Phone   | Unlisted |
| C    | ິງ<br>David R Trainer            | Y                          |                    | 11        | 413-555-1212 | N        |
| 11   | !                                |                            |                    |           |              |          |
|      | Shannon Browns                   | Y                          |                    | 0         | 413-555-1212 | N        |
|      | Bradley Dawn                     | Y                          |                    | 0         | 413-555-1212 | Y        |
|      | Laura House                      | Y                          |                    | 2         |              |          |
|      | Timothy D Jewel                  | N                          |                    | 0         | 413-555-1212 | Ν        |
| - 12 | ?                                |                            |                    |           |              |          |
|      | Lauria M Coughman                | Y                          |                    | 1         | 413-555-1212 | N        |
|      | Kaitlyn E Jackson                | N                          |                    | 0         | 413-555-1212 | Y        |
|      | Robert T Penn                    | N                          |                    | 0         | 413-555-1212 | N        |
|      | Kristen E Shawrn ut              | Y                          |                    | 1         | 413-555-1212 | N        |

Ver. 17.0

Raiche Consultants, Inc.

#### DRE reports/Utils .. continued:

The right side of the screen contains a special set of student reports and useful utilities.

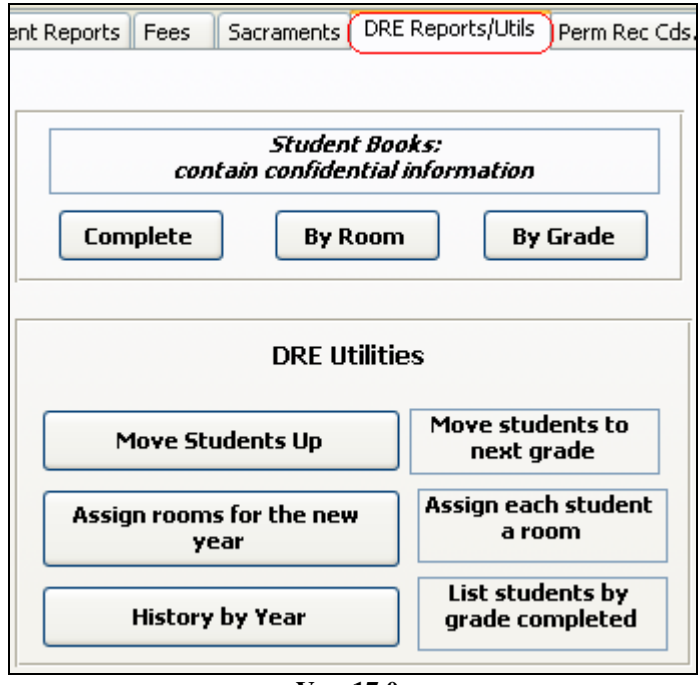

Ver. 17.0

#### **Student Books**

These reports are designed to give you, the Catechetical Leader, access to complete listings of student information in one place. Set up in three formats, you can choose which report to use. Since these reports contain confidential information, we suggest that you limit access to these reports.

Two primary goals were addressed when creating these reports:

- To quickly locate a student's classroom on opening day, if a student comes in late, or if a parent comes early to pick up their child,
- To have complete contact information in case of an emergency.

#### Complete

This report contains all the information you need to speak with a student's family and emergency contacts in the event of an emergency. This report is sorted alphabetically by last name.

|                      | Religious Ed             | ucation S         | tud    | lent Book             | - complete                               |                   |               |
|----------------------|--------------------------|-------------------|--------|-----------------------|------------------------------------------|-------------------|---------------|
| Student's Name       | Parent's Name<br>Aldress | Telephone<br>Cell | Unl?   | Emg Name<br>Emg Phone | Second Cont. Phone<br>Second Cont. Phone | Room<br>Grade No. | Hame<br>Class |
| Adams , Kristen T    | Mr. & Mrs. James Adams   | 413-444-2323      | И      | John Smith            | Jane Doe                                 | 11                | No            |
| Student Bumber: 305  | 8 Church St., Your Town  |                   |        | 413-555-1             | 212 607-555-9044                         | Section:          |               |
|                      | Sp ous e Mom e           | Relation          | sh ip: | Cousin                | Ant                                      |                   |               |
| Adams , Sam          | Mr & Mrs David Adams     |                   |        |                       |                                          | 4                 | No            |
| Student Bumber: 2795 | 100 Main St., Your Town  |                   |        |                       |                                          | Section:          |               |
|                      | Spous e Mara e           | Relation          | sh ip: |                       |                                          |                   |               |
| Baber, Andrew        | Mr. & Mrs. Kenneth Baber | 413-555-1212      | N      | John Smith            | Jane Doe                                 | 11                | No            |
| Student Number: 345  | 199 Grove St., Your Town |                   |        | 413-555-1             | 212                                      | Section:          |               |
|                      | Spous e Nom e            | Relation          | sh ip: |                       |                                          |                   |               |

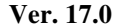

# By Room

This report is sorted by Grade and Room Number, then by last name. This report contains a bit less information, but will help you know who is supposed to be in each classroom. Also helpful in an emergency.

| Student's Name   | Parent's Name<br>Address       | Telephone<br>Cell | Unl? | Emg Name<br>Emg Phone | Section | Home<br>Class S |
|------------------|--------------------------------|-------------------|------|-----------------------|---------|-----------------|
| Grade 2          |                                |                   |      |                       |         |                 |
| Room             |                                |                   |      |                       |         |                 |
| House , Laura    | Mr & Mrs Joseph House          |                   |      |                       | A       | No              |
|                  | 163 Pine St, Your Town         |                   |      |                       |         |                 |
|                  | Spouse Name:                   |                   |      |                       |         |                 |
| Kong, Aubrianne  | Mr. & Mrs. Michael Kong        | 413-555-1212      | Ν    | John Smith            | В       | No              |
|                  | 21 Sycamore St., MyTown        |                   |      | 413-5                 | 55-1212 |                 |
|                  | Spouse Name:                   |                   |      |                       |         |                 |
| Linderman, Emily | Mr. & Mrs. David Linderman     | 413-555-1212      | Ν    | John Smith            | A       | No              |
|                  | 15 Winterberry Cir., Your Town |                   |      | 413-5                 | 55-1212 |                 |
|                  | Spouse Name:                   |                   |      |                       |         |                 |

# By Grade

This report lists all students in each grade, not by individual room. Containing the same information as By Room, you can still reach the family in case of emergency.

| Studient's <u>Name</u> | Parent's Name<br>Address       | Telephone<br>Cell | Մոl? | Eng Name<br>Eng Phone | Section      | Roan | Hame<br>Class ? |
|------------------------|--------------------------------|-------------------|------|-----------------------|--------------|------|-----------------|
| Grade 2                |                                |                   |      |                       |              |      |                 |
| House , Laura          | Mr & Mrs Joseph House          |                   |      |                       | A            |      | No              |
|                        | 163 Pine St., Your Town        |                   |      |                       |              |      |                 |
|                        | Spouse Name:                   |                   |      |                       |              |      |                 |
| Kong , Aubrianne       | Mr. & Mrs. Michael Kong        | 413-555-1212      | N    | John Smith            | в            |      | No              |
|                        | 21 Sycamore 3t., My Town       |                   |      |                       | 413-555-1212 |      |                 |
|                        | Spouse Name:                   |                   |      |                       |              |      |                 |
| Linderman , Emily      | Mr. & Mrs. David Linderman     | 413-555-1212      | N    | John Smith            | A            |      | No              |
|                        | 15 Winterberry Cir., Your Town |                   |      |                       | 413-555-1212 |      |                 |
|                        | Spouse Nome:                   |                   |      |                       |              |      |                 |

#### Ver. 17.0

#### **Move Students Up**

This utility is designed to move all children in the parish up one grade. Both Rel. Ed. and Catholic school grades are advanced to keep everyone current. Also included is a utility to reverse the action, *but there are restrictions*.

Click on Move Students Up button and the following screen appears:

| 🖴 CCD Grade Rollup 📃 🗌                                                                                                    |  |
|----------------------------------------------------------------------------------------------------|--|
| Move Students up                                                                                                    |  |
| Move up action will:<br>Add one to each Grade<br>Clear out the rooms<br>Clear out the CCD Fee<br>Remove Grade 12 from Program<br>Add Student to History List<br>Rollback Action will move grade back down, but cannot reverse the other actions<br>Last Date Moved up: 5/5/2009<br>Move Lip BollBack |  |
|                                                                                                    |  |

Ver. 17.0

This window allows you to either move up (one grade), or rollback (to previous grade).

We strongly recommend backing up your data before moving up. If you happen to Move Up more than once, you could confuse your data, making it useless. A backup will be helpful to restore your data.

To help prevent **Moving Up** twice, we have placed in the window **Last Date Moved Up** which automatically enters the date when the Move Up button is pressed. Please check this line before you begin.

#### **MOVE UP**

To qualify for Moving Up, the member's record must be coded for Religious Education (Y), Teacher (T), or Aide (A). This is done on the member's Religious Education Page. If the code is (N), nothing happens.

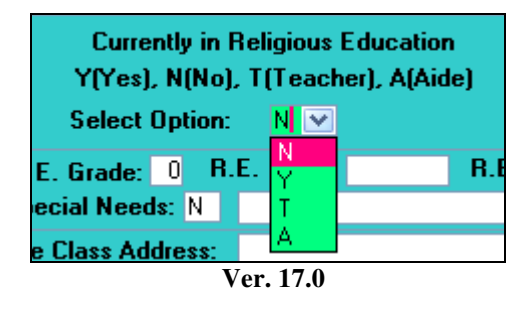

Once coded, the grade will advance. Initially you must enter a grade on the Member's page. In some parishes, -1 is used for a pre-school program, and zero (0) for Kindergarten. These will automatically advance.

On the other end of the scale, once a student reaches grade 12, the Move Up will clear this field, removing them from the program. The grade will not advance to 13.

Pressing Move Up opens this window:

| Enter Parameter Value 🛛 🛛 |
|---------------------------|
| Prior CCD Year yyyy       |
|                           |
| OK Cancel                 |
| Ver. 17.0                 |

Enter in the CCD Year you are closing. Do NOT use a date span (2008-2009), just a single year (2009).

This is for the History List (described in next chapter).

Then the following occurs:

Grade advances by (1)

Room fields clear, leaving them blank.

All Fee entries are cleared.

All Grade 12 students are removed from the program (code becomes N).

Each student is added to the History List, a special file that allows you to see a snapshot of any given year (this will be described in the next chapter).

Additional note: the date on the screen will not change until you close the screen and reopen it.

#### Rollback

In the event that you accidently moved up the students, there is a way to reverse this action. Pressing Rollback will return the grades to their previous value EXCEPT Grade 12.

Other restrictions are:

Room Number does not reverse - they remain blank.

Fee information is lost.

The history list will not delete the entry you created.

Use this utility with caution. There is no date reminder, and multiple hits on this button will destroy the accuracy of your data. Once corrupted, only a recent backup file will help.

#### **Assign Rooms and Sections**

After rolling up the students, you will want to assign each student and catechist (teacher) to a room. Pressing the **Assign Room for the Year** button opens this window.

|    | 🖻 Assign CCD Rooms |               |            |             |       |      |         |        |       |       |     |                        |
|----|--------------------|---------------|------------|-------------|-------|------|---------|--------|-------|-------|-----|------------------------|
|    |                    | Assign CC     | D Room     | s; Sections |       |      |         |        | Home  | Fee   | No  | ·                      |
|    |                    | Family number | First name | Last name   | Grade | Room | Section | Status | Class | Paid  | Due | Handicap/Special Needs |
|    |                    | 5027          | Shannon    | Browns      | -1    | 2C   |         | Y      |       | \$0.0 | 0   | N                      |
|    |                    | 1296          | Bradley    | Dawn        | -1    | 2C   |         | Y      |       | \$0.0 | 0   | N                      |
| Ì  |                    | 2345          | Lauria     | Coughman    | 0     | 6    |         | Y      |       | \$0.0 | 0 💟 | N                      |
|    |                    | 7013          | Diane      | Forrester   | 0     |      |         | T      |       | \$0.0 | 0   | N                      |
|    |                    | 2480          | Kristen    | Shawmut     | 0     |      |         | Y      | ]     | \$0.0 | 0   | N                      |
|    |                    | 1052          | Mary Anne  | Weckstrom   | 0     |      |         | T      | ]     | \$0.0 | 0   | N                      |
|    |                    | 1082          | Laura      | House       | 1     | 4    | А       | Y      | ]     | \$0.0 | 0   | N                      |
|    |                    | 2039          | Aubrianne  | Kong        | 1     | 4    | В       | Y      |       | \$0.0 | 0   | N                      |
|    | -                  |               |            |             |       |      |         |        | Į,    | ÷     |     | ~                      |
| Re | cor                | 'd: 🚺 🖣       | 3 🕨        | ▶¥ of 73    |       |      |         |        |       |       |     |                        |

Ver. 17.0

This window is sorted by grade, then by Last Name within each grade. You can change the information in any field except the Family Number, First Name and Last Name fields. They are locked and cannot be changed here. Any changes made here will automatically be made in the individual member record.

Grade: Current grade for Rel. Ed. Does not reflect school grade.

Raiche Consultants, Inc.

Room: enter the room you wish to assign. The field is alpha-numeric (see sample above).

Section: If your parish uses sections, enter them here. Otherwise leave them blank.

Status: Y for Yes (in the program), T for catechist, A for teacher's Aide

Home Class: click checkbox if student is in a home-taught class.

**Fee Paid:** Enter here the amount due per family. If more than one child attends your program, *only enter the value once*.

**No Fee Due:** Click the checkbox if, for any reason, this family is not required to pay a fee. Again, *only enter once per family*.

**Handicap/Special Needs:** The small box is a Y/N field. Y if there is an entry, N if no entry is needed. The other field is a description of the special need.

Once you have completed your entries, click the **to close the window**.

#### **History by Year**

This feature allows you to see all the students who attended classes during a particular year.

For this feature to work, you will have to enter the year when classes are rolled up. A history file is then created for each year saved.

When the **History by Year** button is clicked, this window opens:

| Enter Parameter Value 🛛 🔀 |
|---------------------------|
| For What Year             |
|                           |
| OK Cancel                 |
| Ver. 17.0                 |

Enter the year (year classes ended) you wish to see and click OK. Below is a sample report.

# **Religious Education History**

|                   | Last name  | First name |
|-------------------|------------|------------|
| aar 2008          |            |            |
| Grade Completed 0 |            |            |
|                   | Browns     | Shannon    |
|                   | Dawn       | Bradley    |
| Grade Completed 1 |            |            |
|                   | Coughman   | Lauria     |
|                   | Shawmut    | Kristen    |
| Grade Completed 2 |            |            |
|                   | House      | Laura      |
|                   | Kong       | Aubrianne  |
|                   | Lindem an  | Nicole     |
|                   | Lindern an | Emily      |

The report is very brief and simple. To conserve paper, only the names are given.

# Permanent Record Cards

Before computers were widely used, individual student records were maintained on special cards designed to track the history of a student's performance. Although some of the information kept varied from parish to parish, the basic information remained the same. In the late 1990's the format of these cards was added to this program to automatically update data as it changed.

Use of these "cards" depends on each parish's situation. Some will choose to use them, others may not.

| 📰 Religious Education                                                                                                    |                                                                      |  |  |  |  |  |  |
|----------------------------------------------------------------------------------------------------|----------------------------------------------------------------------|--|--|--|--|--|--|
| Religious Education                                                                                                    |                                                                      |  |  |  |  |  |  |
| Title Page Class Lists Labels Catechists Registration Attendance Student Reports Fees Sacraments DRE Reports/Utils Perm Rec Cds. |                                                                      |  |  |  |  |  |  |
|                                                                                                    |                                                                      |  |  |  |  |  |  |
|                                                                                                    |                                                                      |  |  |  |  |  |  |
|                                                                                                    | Benort of all Bel. Ed. students without a check in Perm Card Printed |  |  |  |  |  |  |
| List Cards not printed                                                                                                    |                                                                      |  |  |  |  |  |  |
| Print All: 2/page                                                                                                    | Prints all cards without a check in Perm Card Printed - 2 per page   |  |  |  |  |  |  |
| Print 1 Per Page                                                                                                    | Prints all cards without a check in Perm Card Printed - 1 per page   |  |  |  |  |  |  |
| Mark All Printed                                                                                                    | Marks all Students as Card is Printed                                |  |  |  |  |  |  |
| List Cards Printed                                                                                                    | Lists All cards printed by date or grade                             |  |  |  |  |  |  |
| RePrint Grade                                                                                                    | Reprint a complete grade                                             |  |  |  |  |  |  |
| Blank Card                                                                                                    | Prints Blank Card                                                    |  |  |  |  |  |  |
|                                                                                                    |                                                                      |  |  |  |  |  |  |
|                                                                                                    |                                                                      |  |  |  |  |  |  |
|                                                                                                    |                                                                      |  |  |  |  |  |  |
|                                                                                                    |                                                                      |  |  |  |  |  |  |

This page of utilities is created to give you a wide range of flexibility in use of the card system.

Ver. 17.0

#### A review:

Each member's record has a Rel. Ed. page. At the bottom is an entry (shown below) that indicated if a record card was printed, and the date it was done. In some circumstances, the date may not appear, but this will be explained as we go along.

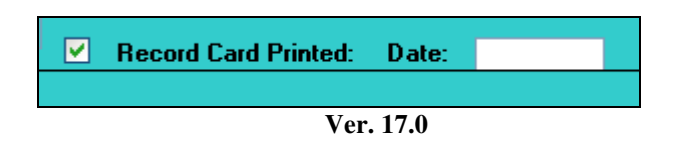

#### List Cards Not Printed

If the checkbox is not clicked, the program assumes the card was not printed. Clicking the List Cards button runs a utility that scans the records and produces a report to list those card "not printed".

| Rel. Ed. Card | l. Cards NOT printed |       |             |   |
|---------------|----------------------|-------|-------------|---|
| 16-Jun-09     |                      |       |             | _ |
| Family Number | Student's Name       | Grade | Family Name | _ |
| 1 4 3 2       | Cardola, Derek X     | 4     | Cardola     |   |
| Total:        | 1                    |       |             |   |
|               |                      | 1 = 0 |             |   |

Ver. 17.0

#### Print All 2/page

This utility will print records 2 per page to conserve paper.

Below is a sample report showing the record card with data automatically filled in. Those fields left empty or blank, may be filled in by you as needed. This sample shows only a *single report* on the page.

| Family number:             | 1432                                 |                               |
|----------------------------|--------------------------------------|-------------------------------|
| Name: Cardola, Derek X     |                                      | Parish Religious Education    |
| Add ress: 72 St. Peter Ln. |                                      | Diocese of Fall River         |
| City: MyTown               | State: MA Zip: 11025                 | Permanent Record Card         |
| Home Phone: 413-555-1212   | Unlisted: Y Date of Birth: 7/28/1993 |                               |
| Parent/Guardian: Mr & Mrs  | s Paul Cardola                       |                               |
| Grade When Printed: 4      | Date Printed: 6/16/2009              |                               |
| Baptism                    | First Communion                      | Confirmation                  |
| Church Holy Trinity        | Church                               | Church                        |
| City Westfield, Mass.      | City                                 | City                          |
| Date 10/03/1993            | Date / /                             | Date / /                      |
| Emerge                     | ncy Information                      | Change of Address Information |
| Name: John Smith           | Add                                  | ress:                         |
| <b>Phone:</b> 413-555-1212 | Pho                                  | ne:                           |
| Members of <b>p</b> arish? | School of religion last              | attended                      |
| Name of parish:            | Grade last completed                 |                               |
| Sib lings:                 | Comments:                            |                               |
|                            |                                      |                               |
|                            |                                      |                               |

Ver. 17.0

#### **Print One per Page**

Same format, same information, only one per page. The only difference is that the extra space is filled with blank lines so you can manually fill in more information you may need for your parish situation.

#### **Mark All Printed**

Clicking this button will mark each record as have been printed (fills the checkbox). There is no report for this function.

#### **List Cards Printed**

Clicking this button opens the following window which allows you to see a listing of cards printed either by a date range or a particular grade.

| 💷 Rel. Ed. Perm Rec Card: Date per card 💦 🖃 🗖 🔀 |                          |            |  |  |  |
|-------------------------------------------------|--------------------------|------------|--|--|--|
| Enter the Starting and the Ending Date          |                          |            |  |  |  |
|                                                 |                          |            |  |  |  |
| Start Date                                      |                          |            |  |  |  |
| End Date                                        |                          |            |  |  |  |
| Grade                                           |                          |            |  |  |  |
| Prin                                            | t By Grade Print By Date | Close Form |  |  |  |
| Ver. 17.0                                       |                          |            |  |  |  |

This report shows all the cards printed for Grade 2 and includes students whose cards are not printed:

| Rel. Ed. 1 | St<br>1<br>Sou<br>Record Cards By | :. Columkille Parish<br>400 Saint Jude Ln.<br>1thbridge, MA 11544<br>9 <i>Grade</i> |              |
|------------|-----------------------------------|-------------------------------------------------------------------------------------|--------------|
|            | Name                              | Date Card Printed                                                                   | Card Printed |
| Grade 2    |                                   |                                                                                     |              |
|            | Baker, Marilyn                    |                                                                                     | No           |
|            | Binder, Katelyn                   |                                                                                     | Yes          |
|            | Blast, Eric                       | 4/28/2005                                                                           | Yes          |
|            | Cardola, Marina                   |                                                                                     | Yes          |
|            | Cinnimon, Katherine               |                                                                                     | No           |
|            | Coughman, Jeffrey                 |                                                                                     | Yes          |
|            | Shawmut, Allyson                  |                                                                                     | Yes          |
|            | Superson Kristen                  |                                                                                     | Vec          |

Ver. 17.0

This report shows all cards printed within a specific date range, which includes all grades:

|                   | St. Columkille Parish<br>1400 Saint Jude Ln.<br>Southbridge, MA 11544 |       |
|-------------------|-----------------------------------------------------------------------|-------|
| Rel. Ed. Record C | ards Printed                                                          |       |
|                   | Name                                                                  | Grade |
| 4/28/2005         |                                                                       |       |
|                   | Coughman, Lauria                                                      | 0     |
|                   | Smithson, Ryan                                                        | 1     |
|                   | Blast, Eric                                                           | 2     |

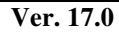

#### **RePrint Grade**

Clicking this button opens a window asking you which grade to reprint:

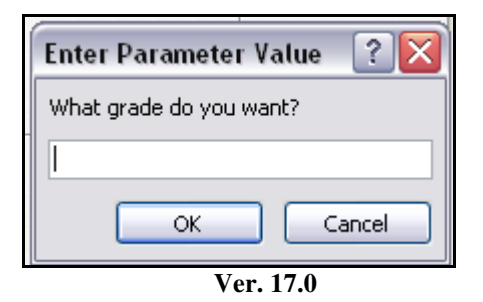

Once selected, you receive a window displaying the cards two-to-a-page for the entire grade. You can click Print from the window.

#### **Blank Card**

This button opens a window displaying a blank card in a two-to-a-page format. All the fields are there, but no data is entered. You can print the form from this window.

This completes the chapter on the Religious Education Menu. Please contact Raiche Consultants if you have any questions or concerns.